# NK-PASS

# Plan Approval Status Service

# **Operation Manual**

# (Renewable Energy)

12th edition 2023-7-23

Precautions for use

- This document is an operation manual for use related to renewable energy certification services (wind turbine type certification, wind farm certification, etc.).
- The word of "Drawings" in this document should be read as all documents submitted for review, including drawings, calculation sheets, data files, etc.
- Please check the operation manual for "shipyard" or "equipment manufacturer and ship design company" in case when conducting classification surveys of floating offshore wind power plant.

# Revision History

| Version            | Date of issue    | Revised content                                 |
|--------------------|------------------|-------------------------------------------------|
| number             |                  |                                                 |
| 2 <sup>nd</sup>    | 21 June 2020     | 5. Searching for a drawing / Add the items for  |
|                    |                  | searching condition.                            |
|                    |                  | 5. Downloading a drawing list / New function:   |
|                    |                  | Zip downloading of multiple Notice of Status    |
|                    |                  | letters at once                                 |
| 3 <sup>rd</sup>    | 16 August 2020   | 3. Upload and submit drawing / Add the items    |
|                    |                  | for Governmental and Naval Ships (Apply Rules   |
|                    |                  | for the Survey and Construction of              |
|                    |                  | Governmental and Naval Ships).                  |
| 4 <sup>th</sup>    | 21 February 2021 | 6. Registration sub-users / Editing sub-users   |
|                    |                  | setting / Changed the items of Sub user         |
|                    |                  | registration screen                             |
| 5 <sup>th</sup>    | 18 April 2021    | 5. Searching for a drawing /Add the item        |
| 6 <sup>th</sup>    | 18 July 2021     | 6.Editing information in the address book / Add |
|                    |                  | the item                                        |
| 7 <sup>th</sup>    | 15 August 2021   | 2.Request for drawing submission/ Add the       |
|                    |                  | item                                            |
| 8 <sup>th</sup>    | 21 November 2021 | 2.Message / Add the item                        |
|                    |                  | 5.Searching for a drawing / Add the item        |
| 9 <sup>th</sup>    | 19 December 2021 | 2.Message / Add the item                        |
| 10 <sup>th</sup>   | 17 April 2022    | 6.Changing user settings / Add the item         |
| 11 <sup>th</sup>   | 12 June 2022     | 3. Apply for cancellation / replacement of      |
|                    |                  | submitted drawings / Add the item               |
| 12 <sup>th</sup> * | 23 July 2023     | 6.Editing information in the address book / Add |
|                    |                  | explanation                                     |

• \* Revised part : "NEW" mark is also displayed in revised parts of main text.

## **1.** Introduction

- Prior to Use
  - 1.1. Application
- 👃 Starting Up
  - 1.2. Minimum things to know
  - 1.3. Logging in to PASS
  - 1.4. If you forgot your password
- 2. HOME Screen
  - 2.1. Main Menu
  - 2.2. Using a filter
  - 2.3. Message
  - 2.4. News/Information
  - 2.5. Request for drawing submission
- 3. Submitting a drawing
  - 3.1. Upload and submit drawing
  - 3.2. Specifying a classification group from a list of classification groups
  - 3.3. Apply for cancellation / replacement of submitted drawings
- 4. Viewing the status of a drawing
  - 4.1. Viewing the status of NOT submitted drawing
  - 4.2. Viewing a drawing sent back from NK after submission
- 5. Searching for a drawing
  - 5.1. Searching for a drawing
  - 5.2. Downloading a drawing list
- 6. Making adjustments on each setting
  - 6.1. Changing user settings
  - 6.2. Editing a classification group
  - 6.3. Editing information in the address book

6.4. Registration sub-users / Editing sub-users setting

# 1. Introduction

(Prior to Use)

# 1.1 Application

## An application is required for use of PASS.

Complete the Application for Plan Approval Status Service (NK-PASS) form with the necessary information and send it to our Information Technology Department by e-mail or fax.

## ↓ Please double-click at below icon to open the application for PASS

Download the application form

## Notes on completion of the application form

Supplementary explanations on items in the application form are provided below.

|                                                                           |                                                                                                    |                                                                                                    |                                                                                                    |                                                                                                    | Form PASS-APP-E. 23                                                                                                    |
|---------------------------------------------------------------------------|----------------------------------------------------------------------------------------------------|----------------------------------------------------------------------------------------------------|----------------------------------------------------------------------------------------------------|----------------------------------------------------------------------------------------------------|----------------------------------------------------------------------------------------------------|
| ſ                                                                         | lacch                                                                                                    | IK                                                                                                    |                                                                                                    |                                                                                                    |                                                                                                    |
|                                                                           | ונכטו                                                                                                    |                                                                                                    |                                                                                                    |                                                                                                    |                                                                                                    |
| To:<br>Attn:                                                              | Nippon Kai<br>Information<br>(Fax No. +8                                                                                                    | ji Kyokai<br>Technology Departm<br>31-43-294-6760, E-ma                                                                                                    | ent<br>ail: <u>pass@cla</u>                                                                                                    | ssnk.or.jp)                                                                                                    | Date:                                                                                                    |
|                                                                           | Ap                                                                                                    | plication for Plan                                                                                                    | Approval                                                                                                    | Status Service (N                                                                                                    | NK-PASS)                                                                                                    |
| We sha<br>apply fo                                                        | all conduct su<br>or the Applicat                                                                                                    | ch internal procedures<br>ion pursuant to our law                                                                                                    | as may be i<br>ful authority.                                                                                                    | equired in connection                                                                                                    | with the Application and sh                                                                                                    |
| Applic                                                                    | ant *Requir                                                                                                    | ed field                                                                                                    |                                                                                                    |                                                                                                    |                                                                                                    |
| *Com                                                                      | pany Name                                                                                                    |                                                                                                    |                                                                                                    |                                                                                                    |                                                                                                    |
| *Addr                                                                     | ress                                                                                                    |                                                                                                    |                                                                                                    |                                                                                                    |                                                                                                    |
| Depa                                                                      | artment                                                                                                    |                                                                                                    |                                                                                                    |                                                                                                    |                                                                                                    |
| *Nam                                                                      | e in Capitals                                                                                                    |                                                                                                    |                                                                                                    |                                                                                                    |                                                                                                    |
| *E-ma                                                                     | ail                                                                                                    |                                                                                                    |                                                                                                    |                                                                                                    |                                                                                                    |
| •TEI                                                                      |                                                                                                    |                                                                                                    |                                                                                                    |                                                                                                    |                                                                                                    |
| Web                                                                       | oite                                                                                                    |                                                                                                    |                                                                                                    |                                                                                                    |                                                                                                    |
| Web                                                                       | site                                                                                                    |                                                                                                    |                                                                                                    |                                                                                                    |                                                                                                    |
| *Kind                                                                     | of Users                                                                                                    | Shipbuilder                                                                                                    | Manufacturer                                                                                                    | Design Company                                                                                                    | Ship Owner                                                                                                    |
|                                                                           |                                                                                                    | Ship Management Co                                                                                                    | ompany                                                                                                    | Others (                                                                                                    | )                                                                                                    |
| *□                                                                        | l agree w                                                                                                    | /ith "Terms and c                                                                                                    | onditions o                                                                                                    | of use" as follows                                                                                                    | <u>-</u>                                                                                                    |
| <ul> <li>The of in info</li> <li>Ope any</li> <li>Ple any or a</li> </ul> | ms and cone<br>e Society shall n<br>nformation provio<br>ormation provide<br>eration of this se<br>/ loss or damage<br>ase ensure that<br>/ of its officers, e<br>any other persor | litions of use]<br>ot be liable for any loss, de<br>ded by this service or fault<br>d by this service while eve<br>evice may be suspended of<br>a caused as a consequence<br>your login ID and passwor<br>mployees shall be liable for<br>as resulting from any unaut | amage, or exper<br>thereof. The Sc<br>ry effort is made<br>or terminated wi<br>e of such suspe<br>of are not releas<br>or any loss, dam<br>thorized access | ise suffered or incurred by<br>ociety does not guarantee<br>to ensure accuracy of the<br>hout notice. However, the<br>nsion or termination of this<br>ed to any unauthorized pe<br>age or expense of whatew<br>to the NK-PASS or by other | any person as a consequence<br>the accuracy of all details of<br>information.<br>Society shall not be liable for<br>a service.<br>rsons. Neither the Society nor<br>er nature sustained by the user<br>er nature sustained by the user |
| ► NK-<br>wor<br>con<br>ma<br>Pla                                          | ntrol.<br>-PASS is provid<br>rk loads of plan<br>ntinuous storage<br>de using applica<br>ns.                                                                                       | ed for the convenience of s<br>examination. It is not a stor<br>of e-Plans. It may not be p<br>tions other than Adobe Ac                                                                                                    | shipbuilders, ma<br>rage service of e<br>possible to subn<br>robat, on NK-P/                                                                               | nufacturers and ship desig<br>-Plans. Therefore, Society<br>hit or operate e-Plans, PDF<br>ASS. In such case we may                                                                                                    | gners only to reduce the various<br>y does not guarantee a<br>F/XDW/XBD files of which are<br>request you to resubmit the e-                                                                                                    |

#### Applicant

There are no specific rules, so please decide the applicant according to the internal situation.

#### Kind of Users

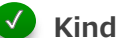

#### Kind of User Selection

Choose from wind power operators, EPC Contractors, wind turbine manufacturers, support structure designer, and others. In other cases, fill in the type of business as appropriate. In addition, there are no restrictions on the functions used depending on the type.

#### **User Information**

#### Notes on User Information entry

- 1) NK-PASS user accounts are granted to groups that share drawing information (for example, department or section units). The issued user ID and password will be shared within the group.
- 2) Even if multiple user accounts are used in the same company, information is not shared between user accounts. Please note that if you already use another user account in the company.
- 3) The user name displayed on the system after login is "Company name + User account administrator affiliation (department name)".

## Contact address

Address your application for NK-PASS, requests for materials and inquiries to:

#### Information Technology Department, Nippon Kaiji Kyokai

1-8-5 Onodai, Midori-ku, Chiba-shi, Chiba 267-0056

Contact by e-mail:

pass@classnk.or.jp

Contact by fax:

043-294-6760

# 1. Introduction

(Starting Up)

# 1.2 Minimum things to know

The word of "Drawings" in this document should be read as all documents submitted for review.

## Characteristics of PASS

PASS can log in from the NK website and upload large files that cannot be sent by e-mail. Also, by sharing the information of the submitted drawings with each other, we can improve the efficiency of both operations.

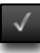

#### View the status concerning your submitted drawings

PASS displays the statuses of individual hard copy drawings and electronic drawings submitted in a table

|   | Kind of Drawing<br>Exam. No. | Rev. Drawing Name | Intended for     | Su<br>St | ibmission<br>atus | Submissio<br>Date | n Scheduled<br>Date | NK<br>Addressee     | Dept/Of<br>in charg | fice<br>Je  | NK Status         | Requested<br>Return<br>Date | Returned<br>Date | Comments                          | Revisio | 'n |
|---|------------------------------|-------------------|------------------|----------|-------------------|-------------------|---------------------|---------------------|---------------------|-------------|-------------------|-----------------------------|------------------|-----------------------------------|---------|----|
|   | Plan Ap Draw 1<br>proval     | Draw 1            | KAIJI SHIP 1 000 | Su       | Ibmitted          | 2019/05/2         | 27                  | Hull Departm<br>ent | Hull Dep<br>ent     | partm       | Complete<br>Exam. |                             | 2019/05/27       | <u>Remain</u><br><u>Notice Of</u> |         | ^  |
|   | Plan Ap<br>proval Draw 2     | Draw 2            | KAIJI SHIP 1 000 | (        | Subn<br>Statu     | nission<br>Is     | Submissior<br>Date  | n Schedu<br>Date    | uled                | NK<br>Addi  | ressee            | Dept<br>in ch               | /Office<br>arge  | NK Stat                           | us      |    |
|   | Plan Ap<br>proval Draw 3     | Draw 3            | KAIJI SHIP 1 000 |          | Subn              | nitted            | 2019/05/2           | 7                   |                     | Hull        | Departi           | m Hull                      | Departm          | Comple                            | te      |    |
|   | Plan Ap<br>proval Draw 4     | Draw 4            | KAIJI SHIP 1 000 |          |                   |                   |                     |                     |                     | ent         |                   | ent                         |                  | Exam.                             |         |    |
| L |                              |                   |                  |          | Subn              | nitted            | 2019/04/2           | 5 2019/0            | 04/30               | Hull<br>ent | Departi           | m Hull<br>ent               | Departm          | Under E<br>am.                    | żx      | ľ  |
|   |                              |                   |                  |          | Subn              | nitted            | 2019/04/2           | 5                   |                     | Hull<br>ent | Departr           | m Hull<br>ent               | Departm          | Not yet<br>ceived                 | re      |    |

#### Manage drawing submission

PASS helps users manage their drawing submissions in a way that prompts them to submit drawings for which the submission status is *Not yet submitted*.

#### Notes on use of PASS

No fees will be charged either for application submission or for use of NK-PASS.

• NK-PASS may be unable to handle certain electronic drawing files submitted. In this event, users may be asked to resubmit them.

While no maximum period is determined for storage of text information on drawings, an upper limit on the storage period of electronic drawings will be separately determined.

NK-PASS may be subject to service suspension for maintenance and other purposes.

# 1. Introduction

(Starting Up)

# 1.3 Logging in to PASS

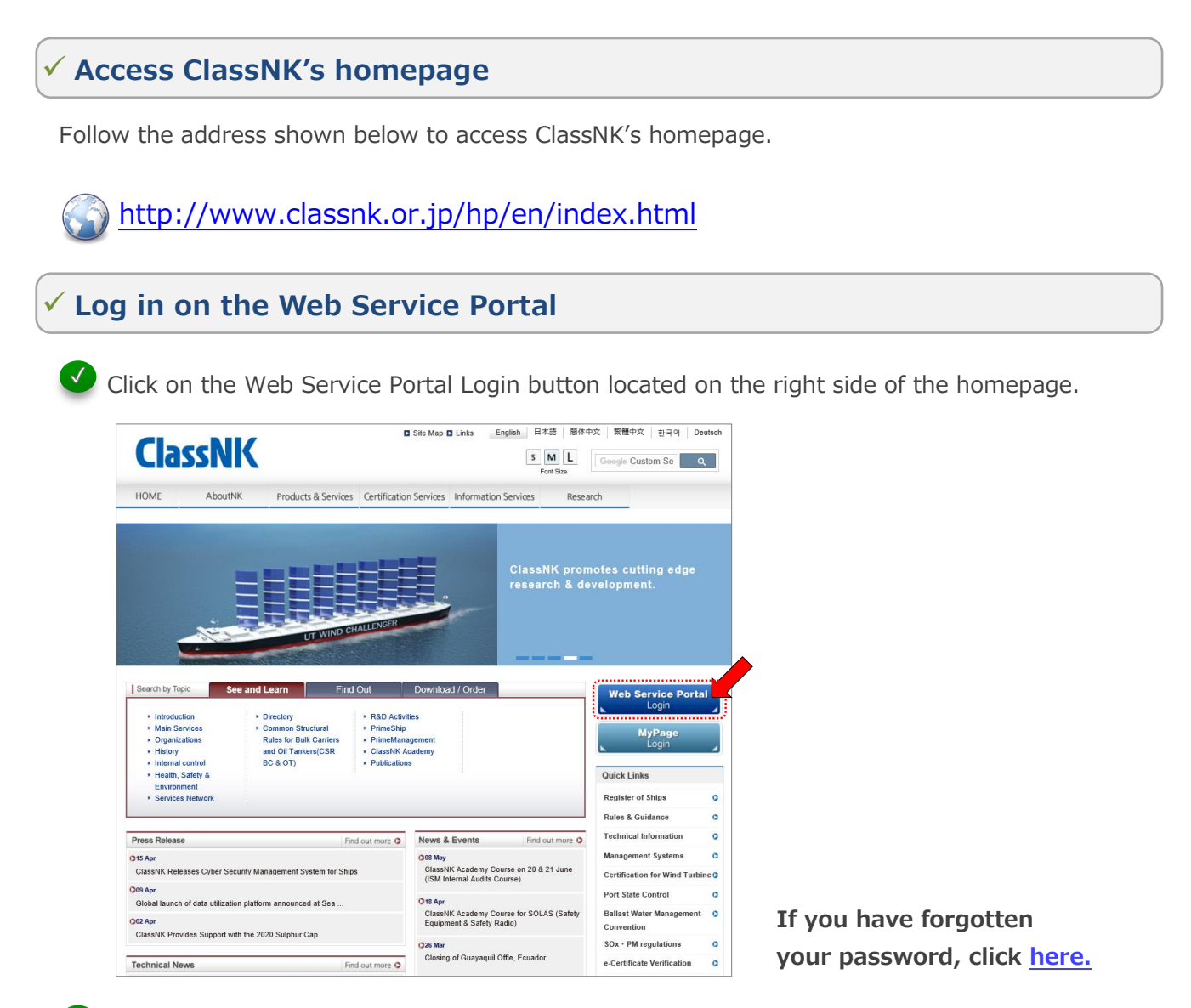

У On the login screen of the Web Service Portal, enter your User ID, password and characters for the CAPTCHA and click on the LOGIN button. Then click on NK-PASS Plan approval status service to proceed to the PASS screen

| ClassNK Web Service                                                                   | 17#38 English                                                                                                    |                                        |
|---------------------------------------------------------------------------------------|----------------------------------------------------------------------------------------------------|----------------------------------------|
| User ID 5328 Comment                                                                  | Click here if you have location<br>your password     Hom to Location (HELP)     Hom to Location (HELP)     Hom to Location is required to use<br>the following Costs we are series.<br>The weakle may be inageneate or may<br>to display property an other throwser. |                                        |
| Web Service Menu                                                                      | Topics     May 2015 NEW Website updating for "PrimeShip- HULL(NCSR)"                                                                                                    |                                        |
| Information and contact INK-PASS Plan approval status service Information and contact | 10 Apr 2019<br>Website updating for "PrimeShip-<br>HULL(HCSR)"                                                                                                    |                                        |
| NK-SHIPS Comprehensive information service for ship management                        | Website updating for 'PrimeShip-<br>HULL for Container Carriers'<br>08 Feb 2019                                                                                                    |                                        |
| ClassNK e-Certificate Electronic certificate service                                  | New software version release<br>announcement for "PrimeShip-HULL<br>(HCSR)"                                                                                                    | When you close the PASS screen, you wi |
| PrimeShip - HULLCare Advanced hull maintenance information service                    | 10 Dec 2018<br>Website updating for "PrimeShip-<br>HULL(Rules)/PartC15"                                                                                                    | automatically be logged out.           |

## Adjust user settings

After your first login, be sure to adjust the user settings. 📀 Editing user settings

# 1. Introduction

(Starting Up)

# 1.4 If you forgot your password

The word of "Drawings" in this document should be read as all documents submitted for review.

# ✓ Request password notification

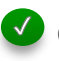

Click on *Click here if you have forgotten your password* on the login screen of the Web Service Portal on ClassNK's homepage.

| CLASSNIK Web Service |                         | 日本語 English                                                                                         |
|----------------------|-------------------------|----------------------------------------------------------------------------------------------------|
| User ID<br>Password  | Image<br>Authentication | ed)<br>(N<br>N<br>N<br>N<br>N<br>N<br>N<br>N<br>N<br>N<br>N<br>N<br>N<br>N<br>N<br>N<br>N<br>N<br>N |

• After clicking, you will see the screen below.

| PON KALII KYOKAI                                                                                                    | n notari i solari da anti-<br>1919 - Anti-Anti-Anti-Anti-Anti-Anti-Anti-Anti- |
|----------------------------------------------------------------------------------------------------|-------------------------------------------------------------------------------|
| ClassNK Notification service of your pass                                                                                                    | word by e-mail                                                                |
| To notify your password for ClassNK Web Service, please<br>input Login ID. The notice e-mail will be sent to your<br>registered e-mail address with password. | Ga                                                                            |
| User ID Send                                                                                                    | SALL                                                                          |
| тор                                                                                                    |                                                                               |

Enter your User ID and click on the Send button.

# 2. HOME Screen

# 2.1 Main Menu

## 🗸 PASS Main Menu

| assNK PASS                                                                                                    |                | •                                                                             | 0                       | KAIJI SHIPYARD Tech.Dept. • 🎉 Language • 🤅                                                                                 |
|----------------------------------------------------------------------------------------------------|----------------|-------------------------------------------------------------------------------|-------------------------|----------------------------------------------------------------------------------------------------|
| New                                                                                                    | Registration   | Not yet submitted 0                                                           | Search Drawing          | My Data 🕶                                                                                                    |
| ME                                                                                                    |                |                                                                               |                         |                                                                                                    |
| DWG status                                                                                                    |                |                                                                               |                         |                                                                                                    |
| Returned (within 1 week) 13 Comment Remain/ No y                                                                | ret cleared 49 | Not yet returned 401 Not yet r                                                | eturned (Overdue) 41    | lot yet submitted 38 Send Back 12                                                                                          |
| Message 30                                                                                                    | C              | News/Information                                                              | )                       | Request for drawing submission 2                                                                                           |
| Filter Date Range : Within 1 year                                                                               | T              | Filter Kind : All Date Range                                                  | : Within 1 year         | 2021/07/12 16:22 NIPPON KAIJI KYOKAI Hull                                                                                  |
| 021/08/08 10:19 E Material and Equipment                                                                        | Î So           | ome features have been modi                                                   | fied on 18              | Hull No. 1572 Notice for comment uncleared drawing.                                                                        |
| amination of 「回面」 has been completed with the<br>mment(s).<br>ease confirm the comment(s) from Drawing Details. | Fo             | IV 2021.<br>r details, refer to the operation manua<br>ht side of the screen. | from "Help" at the top- | 2021/07/12 16:19 NIPPON KAIJI KYOKAI Hull<br>Department Saito Yuichi<br>Hull N. 1522 Notice for comment uncleared drawing. |
| 021/07/12 14:51 H Hull Department                                                                               | Sc             | ome features have been modi                                                   | fied on 18              | 2021/07/12 15:58 日本海事協会 船体部 齋藤                                                                                             |
| ecomment(s).<br>lease confirm the comment(s) from Drawing Details.                                              | Fo<br>rig      | r details, refer to the operation manua<br>ht side of the screen.             | from "Help" at the top- | 雄一<br>Hull No.1572 未提出図面のお知らせ                                                                                              |
| 021/07/02 17:24 M Machinery Department<br>kamination of [PASS Trial] has been completed with the                | Sc             | ome features have been modi                                                   | fied on 21              | 2021/07/12 15:57 日本海事協会 船体部 齋藤<br>班—                                                                                       |
| mment(s).<br>ease confirm the comment(s) from Drawing Details.                                                  | Mi<br>Fo       | arch 2021.<br>r details, refer to the operation manua                         | from "Help" at the top- | ∞¤<br>Hull No.1572 未提出図面のお知らせ                                                                                              |
|                                                                                                    | rig            | ht side of the screen.                                                        |                         |                                                                                                    |

#### Screen switch menu

Clicking on the menu switch at the top of the screen will take users to the associated screen.

#### 🗸 DWG (drawing) status

The statuses of submitted drawings and the numbers of drawings in other states of progress are displayed. Click on a status, and the drawings in that category will be displayed.

#### Message

Individual messages between a specific PASS user and NK are displayed according to the progress of the drawing examination.

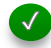

#### News/Information

Notices to all the PASS users are displayed.

#### Request for drawing submission

Request for drawing submission of individual ship to a specific PASS user are displayed.

# 2. HOME Screen

# 2.2 Using a filter

## ✓ View the number of drawings by each progress status using the filter

| ed (within I week)           | Comment Remai           | n/No yet cleared 6               | Not yet ret                     | urned 514                | Not yet retur         | ned (Overdue             | 25                | Not yet si                  | ubmitted                 | 51 Sen                                               | d Ba |
|------------------------------|-------------------------|----------------------------------|---------------------------------|--------------------------|-----------------------|--------------------------|-------------------|-----------------------------|--------------------------|------------------------------------------------------|------|
| Search Drawing               |                         |                                  |                                 |                          |                       |                          |                   |                             |                          |                                                      |      |
| Advanced Searc               | h Filter: Returned (wit | hin 1 week)                      | Comm                            | ient List (Excel         | Drawing               | g List (Excel)           | Dow               | nload Notic                 | ce of Status             | Dow                                                  | nloa |
|                              |                         |                                  |                                 |                          |                       |                          |                   |                             |                          |                                                      |      |
| Kind of Drawing<br>Exam. No. | Rev. Drawing Name       | Intended for                     | Submission Submi<br>Status Date | ission Scheduled<br>Date | I NK<br>Addressee     | Dept/Office<br>in charge | NK Status         | Requested<br>Return<br>Date | Returned<br>Date         | Comments                                             | R    |
| Plan Ap Draw 1<br>proval     | Draw 1                  | KAIJI SHIP 1 000                 | Submitted 2019/                 | 05/27                    | Hull Departm<br>ent   | Hull Departm<br>ent      | Complete<br>Exam. |                             | 2019/05/27               | 7 <u>Remain</u><br><u>Notice Of</u><br><u>Status</u> |      |
| Plan Ap Draw 2<br>proval     | Draw 2                  | KAIJI SHIP 1 000<br>ClassNK PASS | Submitted 2019/                 | 05/27                    | Hull Departm          | Hull Departm             | Complete          | KAIJI                       | 2019/05/27<br>SHIPYARD T | 7 <u>Remain</u><br>ech.Dept. <sup></sup> *           | 0    |
| Plan Ap Draw 3<br>proval     | Draw 3                  | Drawing Details                  | Ne                              | w Registration           | Not yet submitted 0   | Search                   | Drawing           | My Data -                   |                          |                                                      |      |
|                              |                         | Plan Informa                     | tion                            | ng No. : Draw 1          | Drawing Name :Draw    | 1                        |                   |                             |                          |                                                      |      |
|                              |                         | Kind of Exam.                    | Type Approval                   |                          |                       | Status U                 | nder Exam.        |                             |                          |                                                      |      |
|                              |                         | Intended for                     | O Type App                      | roval                    | * KAIJI SI            | HIPYARD 1000             |                   |                             |                          |                                                      |      |
|                              |                         |                                  | Approval                        | of Use                   | * KATIT S             | HIPYARD 2000             |                   |                             |                          |                                                      |      |
|                              |                         | Drawing No.                      | Draw 1                          |                          | 1                     | Rev.                     |                   |                             |                          |                                                      |      |
|                              |                         | Drawing Name                     | Draw 1                          |                          |                       |                          |                   |                             |                          |                                                      |      |
|                              |                         | NK Addressee                     | M : Machinery Departm           | nent 🚽                   | Dept/Office in charge | M : Machinery Depart     | ment              |                             |                          |                                                      |      |
|                              |                         | Classification Groups            | Q Select                        |                          | + Add                 |                          |                   |                             |                          |                                                      |      |
|                              |                         | Note (place of survey)           |                                 |                          |                       |                          |                   |                             |                          | 0                                                    |      |
|                              |                         | Scheduled Date                   |                                 | [Submit] No. of copies   | 3 [Return] No         | o. of copies 1           | Requ              | ested Return Date           |                          |                                                      |      |
|                              |                         | Drawings                         | DEIIe                           |                          |                       |                          |                   |                             |                          |                                                      |      |
|                              |                         |                                  | Ele Na                          |                          |                       |                          | Sub               | mitted DWG Rei              | humad DWG                |                                                      |      |
|                              |                         |                                  |                                 | THE                      |                       |                          | 500               | million Dwg He              | turned DWG               |                                                      |      |

#### **DWG Status**

The numbers of drawings with different statuses are displayed.

By clicking "Not yet returned", you can check the list of drawings submitted so far, and click each drawing to display the details screen.

Other items such as "Returned" and "Not yet returned (Overdue)" are functions for ship classification surveys, so they do not function for renewable energy.

# 2. HOME Screen

# 2.3 Message

The word of "Drawings" in this document should be read as all documents submitted for review.

### Message

Individual messages between a specific PASS user and NK are displayed according to the progress of the drawing examination.

| ClassNK PASS                                                 | •                          | •                                                    | KAIJI SHIPYARD Tech.Dept.                             | 🔹 🌉 Language 🔹 💡             | Help        |
|--------------------------------------------------------------|----------------------------|------------------------------------------------------|-------------------------------------------------------|------------------------------|-------------|
| New Registration                                             | Not yet submitted 0        | Search Drawing                                       | My Data 👻                                             |                              |             |
| HOME                                                         |                            |                                                      |                                                       |                              |             |
|                                                              |                            | Message Filte                                        | r Settings                                            | ×                            |             |
| DWG status                                                   |                            |                                                      |                                                       |                              |             |
|                                                              |                            | Date Range Withi                                     | n 1 year                                              |                              |             |
| Returned (within 1 week) 8 Comment Remain/ No yet cleared 6  | Not yet returned 514 Not y | t retur                                              |                                                       |                              |             |
|                                                              |                            |                                                      |                                                       |                              |             |
| Nessage (39)                                                 |                            | Ne                                                   |                                                       |                              |             |
|                                                              |                            |                                                      |                                                       |                              |             |
| T Filter Date Range : Within 1 year                          | T                          | Filter                                               |                                                       |                              |             |
|                                                              |                            |                                                      |                                                       |                              |             |
| 2019/05/22 19:13 H Hull Department                           |                            | clear                                                |                                                       |                              | ^           |
| Please confirm detail information from Drawing Details.      | cor                        | nment:                                               |                                                       | 🗡 Set 🔐                      |             |
| 2019/05/22 19:09 H Hull Department                           | wh                         | en you want to search the                            | drawings with uncleared comments                      | s which were returned before | e           |
| [Draw 2] has been sent back.                                 | sys                        | ClassNK PASS                                         |                                                       | KALII SHIPYARD Tech.Dept     | t- * 🔞 Help |
| Please confirm detail information from Drawing Details.      | Pa                         | rt Drawing Datable                                   | New Registration Not yet submitted () Search Dr       | awing My Data =              |             |
| 2019/05/15 10:08 M Machinery Department                      | Ple                        | ase                                                  |                                                       |                              |             |
| Notice of remaining comment                                  |                            | Plan Information                                     | rawing No. : Draw 1 . : : Drawing Name : Drow 1       | u form                       |             |
| return date 7 month passed after D                           | WG                         | Intended for Dyp                                     | * KALII SHIPYARD 1000                                 |                              |             |
|                                                              |                            | Drawing No.                                          | eval et use - KALII SHIPYARD 2000                     |                              |             |
| 2019/05/15 10:08 M Machinery Department                      |                            | Drawing Name Draw 1<br>NK Addressee M : Machinery De | partment Dept/Office in charge M : Machinery Departme |                              |             |
| Submitter : KAUI SHIPYARD SNo:2000 5 month pa                | assed                      | Classification Groups Q Select                       | A10                                                   | ^                            |             |
| after DWG return date                                        |                            | Scheduled Date                                       | [Submit] No. of copies 3 [Return] No. of copies 1     | Requested Return Date        |             |
| 2019/05/15 10:08 M Machinery Department                      |                            | Send Hard Copy                                       | In Name                                               | Extended DBM Relevand DBM    |             |
| Notice of remaining comment                                  | ~                          | e Pos                                                | F001.pdf                                              |                              |             |
| Submitter : KAIJI SHIPYARD SNo:3000 : 5 month passed after D | WG                         |                                                      |                                                       |                              |             |
|                                                              |                            | D BACK                                               |                                                       | × Wither                     | raw 🖉 Sare  |

#### What is viewed in Message

- Notice of remaining comment:
- XXXX has been sent back .:
- XXXX has been returned with comments.:

The completion date is approaching, although the comment remains uncleared, or a predetermined period of time has passed since the return. The drawing has been sent back from NK. The drawing has been returned with comments added by NK.

• The Shipyard and Hull No. is displayed at the beginning of the message.

#### View a Drawing Details screen

Click on a particular message to open a Drawing Details screen regarding the drawing concerned.

#### Narrowing a list of messages

Use the filter and specify a date range to view messages within that range.

#### Setting of hide

| -Notice of remaining comment: :        | Automatically hide message after clearing        |
|----------------------------------------|--------------------------------------------------|
|                                        | comments or Manually hide                        |
| - XXXX has been sent back :            | Automatically hide message after resubmission or |
|                                        | Manually hide                                    |
| - XXXX has been returned with comments | : Manually hide                                  |

The word of "Drawings" in this document should be read as all documents submitted for review.

# 2. HOME Screen

2.4 News/Information

## News/Information

| ClassNK PASS                                                                                                    |                            |             | -                                                                            |                                                                                                    | Tech.Dept 🧖 Language                                                                                                 | • 🕜 Help                    |
|----------------------------------------------------------------------------------------------------|----------------------------|-------------|------------------------------------------------------------------------------|----------------------------------------------------------------------------------------------------|----------------------------------------------------------------------------------------------------|-----------------------------|
| номе                                                                                                    | New Registration           | Not yet sul | omitted 0                                                                    | Search Drawing                                                                                                    | My Data 👻                                                                                                    |                             |
| 🕞 DWG status                                                                                                    |                            |             |                                                                              |                                                                                                    |                                                                                                    |                             |
| Returned (within 1 week) 8 Comment Remain/ No                                                                                         | o yet cleared 6 Not yet re | turned 514  | Not yet returned (G                                                          | Overdue) 25 Not yet subm                                                                                            | itted 51 Send Back 10                                                                                                |                             |
| S Message 39                                                                                                    |                            |             | 🚺 News/                                                                      | Information 2                                                                                                    |                                                                                                    |                             |
| Filter Date Range : Within 1 year                                                                                                    |                            |             | T Filter                                                                     | Kind : All Date Range : With                                                                                        | in 1 year                                                                                                    |                             |
| 2019/05/22 19:13 H Hull Department<br>[Draw 1] has been sent back.<br>Please confirm detail information from Drawing Details.         |                            | ^           | Uncleared co<br>The filter button<br>comments which                          | omments Filter<br>"Uncleared comments" on home<br>h were returned only after syster                                 | epage filters the drawings with uncle<br>n renewal. Please kindly use "DWG S                                         | ared<br>jearch"             |
| 2019/05/22 19:09 H Hull Department<br>[Oraw 2.] has been sent back.<br>Please confirm detail information from Drawing Details.        |                            |             | when you want<br>system renewal.                                             | to search the drawings with uncl                                                                                    | eared comments which were returned                                                                                   | d before                    |
| 2019/05/15 10:08 M Machinery Department<br>Notice of remaining comment<br>Submitter : KAUII SHIPYARD SNo:1000<br>return date          | 7 month passed after DWG   |             | Please kindly not<br>approval had be<br>data, please kind<br>submitted the d | te that a part of some data for u<br>en deleted due to system renew<br>diy contact the departments in h<br>rawings. | nreturned drawings which do not red<br>al. If you have any question about m<br>ead office or branch offices where yo | juire<br>Igration<br>Iu had |
| 2019/05/15 10:08 M Machinery Department<br>Notice of remaining comment<br>Submitter : KAUI SHIPYARD SNo:2000<br>after DWG return date | 5 month pessed             |             |                                                                              |                                                                                                    |                                                                                                    |                             |
| 2019/05/15 10:08 M Machinery Department<br>Notice of remaining comment<br>Submitter : KADI SHIFYARD SN0:3000                          | S month passed after DWG   | ¥           | <u> </u>                                                                     |                                                                                                    |                                                                                                    |                             |

#### What is displayed in News/Information

Notices from NK to all PASS users are displayed. They inform you about functional updates, temporary faults, scheduled maintenance work and others.

#### Narrowing a list of news/information

Use the filter and specify a date range to view news and information within that range.

# 2. HOME Screen

# 2.5 Request for drawing submission

#### Request for drawing submission Not yet returned (Overdue) 28 19 Not yet returned 187 Not yet submitted 115 Send Back 8 Reply of Drawing submission request 22 Oli Discharge Apranto Appartition Francisco Oli Discharge Monitoring and Control System Oli/Water Interface Detectors SBT Condition Shadow Diagram STS Operations Plan Tank Cleaning Machine Specification Cargo list Discharge Arrangements to Recention Faciliti Δ Request for drawing submission 2 2021/07/12 16:22 NIPPON KAIJI KYOKAI Hull Department Saito Yuichi Discharge Arrangements to Reception Facilities P & A Manual Hull No. 1572 Notice for comment uncleared drawing. Shadow Diagram 2021/07/12 16:19 NIPPON KAIJI KYOKAI Hull Hull No.1778 未提出図面のお知らせ 標記船舶につきまして上記の回面をご提出頂いておりませんので、至急送付下さいますようお願い申し上げます。 メーカー殿所掌の回面につきましては、恐れ入りますが、メーカー殿にご提出頂くようご連絡いただけると幸いです。 Department Saito Yuichi Hull No. 1572 Notice for comment uncleared drawing. O Japanese English Template

What is displayed in Request for drawing submission

Request for drawing submission (such as unsubmitted drawing and comment reply) of individual ship to a specific PASS user are displayed.

#### $\checkmark$

#### Replay

Contents of request are displayed when message is clicked. After reply message are inputted in red frame and "Reply" button is clicked, the message is sent to NK.

# 3. Submitting a drawing

# 3.1 Upload and submit drawings

The word of "Drawings" in this document should be read as all documents submitted for review.

Page 24 / 53

## STEP 1 Click on the New Registration button to open the Plan Information

O Click on the New Registration button

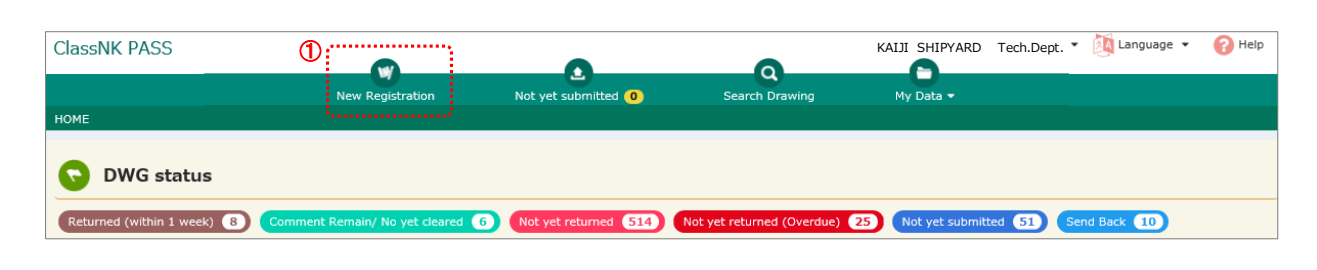

## STEP 2 Enter drawing information.

 $\bigcirc$  ~  $\bigcirc$  Enter the necessary information

| i idir i ilioritidadioi          | ▲Drawing No. : Kev. : Drawing Name :                       |                                              |
|----------------------------------|------------------------------------------------------------|----------------------------------------------|
| Kind of Exam. (2)                | Status                                                     |                                              |
| Drawing No.<br>Drawing Name      | Rev.                                                       |                                              |
| Kind of Service/ NK<br>Addressee | Ordinary Ships  for Governmental Ship Service Department   |                                              |
| Classification Groups            | Q Select Add                                               | Plan Information                             |
| Scheduled Date                   |                                                            | Kind of Exam.<br>Intended for<br>Drawing No. |
| Drawings Send Hard Copy          | <b>D</b> File <b>2</b> Drag and drop files here to upload. | Drawing Name NK Addressee                    |
|                                  | File Name                                                  | Submit Kind of Service/ NK<br>Addressee      |
|                                  |                                                            | Classification Groups                        |

## Notes

- 2 : "Renewable Energy" is selected.
- <sup>(3)</sup> : Enter the drawing number and name of the drawing
- ④ : Put a check in the box for Kind of Service and select "Renewable Energy Department".
- Specify a classification group. Refer to <u>Specifying a classification group from a list of classification groups</u>. [Optional]

# STEP 3 Upload the electronic drawing

After entering information on the drawing,

- 6 Click on the File button, and select the file to upload and then click on the Open button.
- or
- Orag and drop the file in the field

|                                                                 |                                      |         |                   |                     | <b>-</b> -      |          |             | Manage                     |
|-----------------------------------------------------------------|--------------------------------------|---------|-------------------|---------------------|-----------------|----------|-------------|----------------------------|
| Drawings 6                                                      |                                      | 1 0     | <b>A</b>          | File                | Home            | Share    | View        | Picture Tools              |
| Send Hard Copy                                                  | ile Name                             | drop fi | les here to up@d. | Pin to Quick access | Copy            | Paste    | 6 A Mov     | reto → 🗙 De<br>y to → 📑 Re |
|                                                                 |                                      |         |                   |                     | Clipboar        | d        |             | Organize                   |
|                                                                 |                                      |         |                   | b                   | · ^             | > This   | PC → Loca   | I Disk (C:) →              |
|                                                                 |                                      |         |                   | PDF<br>→ 移動         | PC ^            | Name     | ~           | Date                       |
| Choose File to Upload                                           |                                      | ×       |                   | 🧊 3D                | OŁ              | 🔊 test.r | odf         | 2017/02                    |
| ← → · · ↑ _ · · · · · · · · · · · · · · · ·                     | ප Search test_data                   | Q       |                   |                     |                 | 剧 pdf1.  | .pdf        | 2017/12                    |
| Organize 🔻 New folder                                           | III - III                            |         |                   | 🛱 Do                | ••••            | 🔊 pdf1   | - コピー.pdf   | 2017/12                    |
| ▲ 0 Name A pdf 0001 - T <sup>2</sup> = 12345678001234567800 pdf | Date 2017/03/27 8-54                 | Type ^  |                   |                     | AUD             | 剧 pdf1   | - コピー (6).p | df 2017/12                 |
| TI A pdf_0001.pdf                                               | 2017/03/27 8:54                      | Ado     |                   |                     |                 | 剧 pdf1   | - コピー (5).p | df 2017/12                 |
|                                                                 | 2018/05/24 16:13                     | Ado     |                   | J Mu                | SIC             | 剧 pdf1   | - コピー (4).p | df 2017/12                 |
|                                                                 | 2018/05/24 16:13<br>2018/05/24 16:13 | Ado     |                   | E Pict              | tur             | 剧 pdf1   | - コピー (3).p | df 2017/12                 |
| ▶ pdf_1_1 - ⊐ピ – (5).pdf                                        | 2018/05/24 16:13                     | Ado     |                   | 📑 Vid               | eo              | 剧 pdf1   | - コピー (2).p | df 2017/12                 |
| $ h pdf_1_1 - \exists t^2 = rdf $                               | 2018/05/24 16:13                     | Ado     |                   |                     | <b>\$</b> 7     | pdf_0    | 0005.pdf    | 2017/03                    |
| ■ pdg_1_1 * bg , pdf                                            | 2018/05/24 16:13                     | Ado     |                   | Loc                 | al              | pdf_(    | 0005 - コピー. | pdf 2017/03                |
| B pdf_1_2 - ⊐L = (2).pdf                                        | 2018/05/24 16:13                     | Ado     |                   |                     | <b>+</b> ->     | A pdf (  | 0005 - コピー  | (6) 2017/0:                |
| $\Rightarrow$ pdf_1_2 - $\exists E = (3).pdf$                   | 2018/05/24 16:13                     | Ado ¥   |                   |                     | <del>4</del> ~/ | B pdf (  |             | (5) 2017/0                 |
|                                                                 | _                                    | >       |                   | i Netw              | 101             | A pdf (  | 005 - コピー   | (4) 2017/0                 |
| File <u>n</u> ame:                                              | ✓ All Files (*.*)                    | ~       |                   |                     |                 | c pul_   |             | (-) 2011/0.                |
|                                                                 | <u>O</u> pen Cano                    | eli     |                   | 176 items           |                 |          |             |                            |

After uploading a file, the file name is displayed. To cancel the upload, click on the delete (-) button of  $^{(8)}$ .

| Drawings |   | File | Drag and drop files here to up | lload.        | r            |
|----------|---|------|--------------------------------|---------------|--------------|
|          |   |      | ile Name                       | Submitted DWG | Returned DWG |
|          | 8 | ٥    | df_0001.pdf                    | ۵             | $\bigcirc$   |
|          |   | •    | df_0002.pdf                    | ۵             |              |
|          |   |      |                                |               |              |

The maximum size of the files that can be uploaded is 800 MB.

Upload may not be possible if security (password lock etc.) is set for the file to be uploaded.

## STEP 4 Submit an electronic drawing

Uploading a file alone does not complete the process of submission to NK. Check the details, and if everything is correct, click on the Submit button, and proceed to the next Confirmation screen.

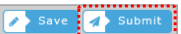

If the information entered is insufficient, you will see an error message. Follow the instructions on the screen and then perform the Submit action again.

If you wish to submit an uploaded file at a later time, click on the Save button to store it temporarily. The file will be in the *Not yet submitted* status.

## STEP 5 Enter the information on the Confirmation screen [Optional]

Enter your reference number and other information as needed, and then click on the Submit button. (Input is not mandatory.)

| Confirmation                                       |              |                                     | ×   |
|----------------------------------------------------|--------------|-------------------------------------|-----|
| Your Reference No.<br>Requested Return Date<br>PIC |              |                                     |     |
| Cover Letter                                       | File         | Drag and drop files here to upload. |     |
| Drawing Information                                | Drawing Name | Drawing No.                         |     |
|                                                    | pdf_0001     | pdf_0001                            |     |
| × Close                                            |              | Subn                                | nit |

If the submission is completed, you will be redirected to the Drawing Details screen.

If you wish to withdraw a file that was already submitted, click on the Withdraw button. Note that you cannot withdraw any file that has been accepted by NK.

🗙 Vithdraw 🍫 Save

This is the end of the procedures for submitting an electronic file.

# 3. Submitting a drawing

3.2 Specifying a classification group from a list of classification groups

## Classification groups

Classification groups are intended to help organize submitted drawings. A maximum of two tiers of classifications may be defined so that drawings may be organized in the structure like a cabinet in the warehouse. If the filing method (or the composition of classification groups) is determined prior to use, users will easily find a past drawing that they will wish to view in the future.

This feature allows users to classify drawings in a structure based on their desired combination of classification groups, such as contract type and product type, product type and model, model and power capacity (or size) and department and team.

For registration of classification groups, refer to Editing a classification group.

## STEP 1 Open a list of classification groups

Click on the magnifying glass button next to the Classification Groups' field title. From the list displayed, select the classification group concerned with the drawing to be submitted.

| ClassNK PASS                |                           | 0                      | 0              | KAIJI SHIPYARD | Tech.Dept. 👻 | 🕜 Help |
|-----------------------------|---------------------------|------------------------|----------------|----------------|--------------|--------|
|                             | New Registration          | Not yet submitted 2    | Search Drawing | My Data 🕶      |              |        |
| Drawing Details             |                           |                        |                |                |              |        |
|                             |                           |                        |                |                |              |        |
| 💓 Plan Informatio           | Drawing No. : Rev. : Draw | ing Name :             |                |                |              |        |
| Kind of Exam.               |                           | - Status               |                |                |              |        |
| Intended for<br>Drawing No. |                           | Rev.                   |                |                |              |        |
| Drawing Name                |                           |                        |                |                |              |        |
| NK Addressee                |                           | ····.                  |                |                |              |        |
| Classification Groups       | Q Select                  | + Add                  |                |                |              |        |
| Note (place of survey)      | GROUP-A                   | GROUP-A-1              |                |                | ~            |        |
| Scheduled Date              | GROUP-C •                 | GROUP-A-2<br>GROUP-A-3 |                |                | $\sim$       |        |
|                             |                           |                        |                |                |              |        |

The magnifying glass button in the Classification Groups field is only enabled when a classification group is registered.

## STEP 2 Check if the selected group is displayed

|                       |   |        | •••••   |           |       |
|-----------------------|---|--------|---------|-----------|-------|
| Classification Groups | Q | Select | GROUP-A | GROUP-A-2 | + Add |
|                       |   | -      |         |           |       |

To change the group, select the desired group from the list. The old group will be replaced with the new selection.

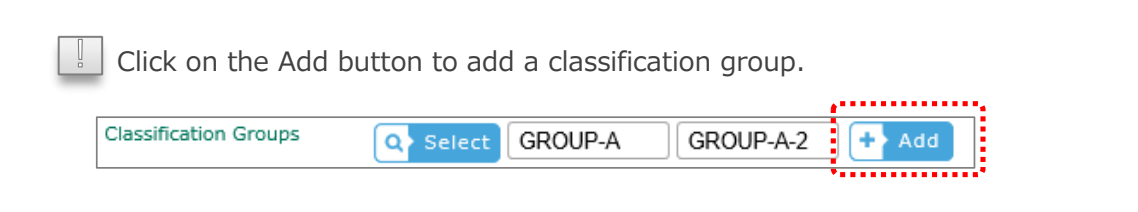

# 3. Submitting a drawing

3.3 Apply for cancellation / replacement of submitted drawings

The word of "Drawings" in this document should be read as all documents submitted for review.

Page 30 / 53

## Precautions when applying for cancellation / replacement

If the status on the NK side is under examination, you can apply for cancellation / replacement. But you may not apply depending on the progress of the examination. In such case, please contact the department in charge.

## STEP 1

Click on the Drawing Details screen

Click "Cancel " or "Replace" at the bottom right.

| Dlan Informati                                                                                                    | Drawing No.                        | • www.Rov. • Drawing Name • tort                                           |               |             |  |
|----------------------------------------------------------------------------------------------------|------------------------------------|----------------------------------------------------------------------------|---------------|-------------|--|
| Plan informati                                                                                                    |                                    | . XXXXX Nev. : Drawing Name : test                                         |               |             |  |
| Submit Overall                                                                                                    | Rev. DWG 🛃 Submit Partial Rev. DV  | VG 🛃 Submit Countermeasurement                                             |               |             |  |
| Kind of Exam.                                                                                                    | Plan Approval                      | ▼ Project List ▼                                                           | Status        | Under Exam. |  |
| Intended for                                                                                                    | New building ship                  | · · · · · · · · · · · · · · · · · · ·                                      |               | ٩           |  |
| Drawing No.                                                                                                    | XXXXX                              |                                                                            | Rev.          |             |  |
| -<br>Drawing Name                                                                                                    | test                               |                                                                            |               |             |  |
| NK Addressee                                                                                                    | VT : Technical Solution Department | <ul> <li>Dept/Office in charge VT : Technical Solution Departme</li> </ul> | nt PIC        |             |  |
| Classification Groups                                                                                                    | Q Select                           | + Add                                                                      |               |             |  |
| lable to cancel or replace th                                                                                              | e drawings if the examination is   |                                                                            |               |             |  |
| 55.                                                                                                    | ncellation or replacement          |                                                                            |               |             |  |
| r, you might not apply for ca                                                                                              | amination.                         |                                                                            | Requested Rel | tum Date    |  |
| ; you might not apply for ca<br>ng on the progress of the e<br>case, please contact us by                                  | -mail or telephone.                |                                                                            | Requested Ref |             |  |
| ; you might not apply for ca<br>ng on the progress of the e<br>case, please contact us by<br>Drawings ?<br>Send Hard Copy  | e-mail or telephone.               |                                                                            | Requested Ref |             |  |
| , you might not apply for ca<br>ig on the progress of the e-<br>case, please contact us by<br>Drawings ?<br>Send Hard Copy | File Name                          | Subm                                                                       | itted DWG Re  | turned DWG  |  |

STEP 2

Enter the details of cancellation / replacement

Please enter the necessary information and apply.

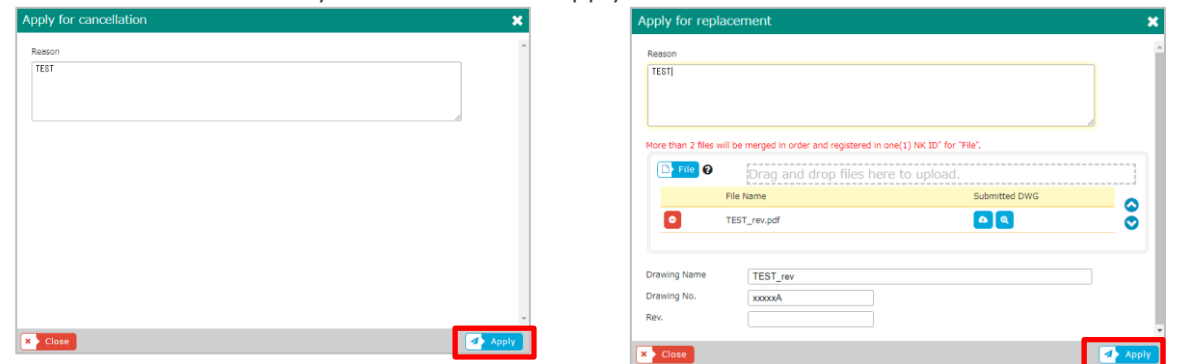

Note

It will be displayed in the message when the application is approved or rejected.

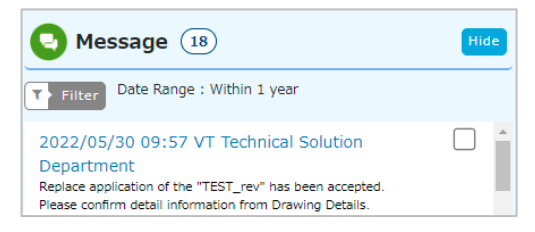

# 4. Viewing the status of a drawing

4.1 Viewing the status of NOT submitted drawing

# VIEW 1 In the list of Not yet submitted drawings

Click on *Not yet submitted* on the main menu to view a list of drawings that have not yet been submitted, as shown below.

The number of drawings that are currently not submitted is displayed next to the *Not yet submitted* button.

| ClassNK PA    | SS                                           |           | , f                              | •                   | •                                 |      | KAIJI SHIPYA | RD Tech.Dept. • 🕜 | Help  |
|---------------|----------------------------------------------|-----------|----------------------------------|---------------------|-----------------------------------|------|--------------|-------------------|-------|
|               |                                              | New Regi  | stration                         | Not yet submitted 0 | Search Draw                       | ving | My Data 🗸    |                   |       |
| Drawing Submm | ision                                        |           |                                  |                     | •                                 |      |              |                   |       |
|               |                                              |           |                                  |                     |                                   |      |              | D                 | elete |
|               | Status (Scheduled Date / Send Back           | Date)     | Drawing No. Re                   | ev.                 | Drawing Name                      |      |              |                   |       |
|               | Not yet submitted(2019/05/01)                | DRW x x x |                                  | [                   | DRW x x x                         |      |              | 💽 Сору            | ^     |
| Kind of Exam. | Plan Approval                                | Category  | New building s<br>New building s | ship k<br>ship k    | AIJI SHIP 1 000<br>AIJI SHIP 2000 |      |              |                   |       |
| NK Addressee  | H:Hull Department                            | File Name |                                  |                     |                                   |      |              |                   |       |
|               | Not yet submitted                            | DRW x x x |                                  | [                   | DRW x x x                         |      |              | 🖪 Сору            |       |
| Kind of Exam. | Plan Approval                                | Category  | New building s                   | ship K              | AUI SHIP 1 000                    |      |              |                   |       |
| NK Addressee  | H:Hull Department                            | File Name | pdf_0001.pdf<br>pdf_0002.pdf     |                     |                                   |      |              |                   |       |
|               | Send back -Not yet submitted(20<br>19/05/22) | DRW x x x |                                  | C.                  | DRW x x x                         |      |              | 🔥 Сору            |       |
| Kind of Exam. | Plan Approval                                | Category  | New building s<br>New building s | ship k<br>ship k    | AUI SHIP 1 000                    |      |              |                   |       |
| NK Addressee  | H:Hull Department                            | File Name | PDF3.pdf                         |                     | 1010111 2000                      |      |              |                   |       |
|               | Not yet submitted                            |           |                                  | [                   | DRW x x x                         |      |              | 🚯 Сору            |       |
| Kind of Exam. | Plan Approval                                | Category  | New building s                   | ship K              | AUI SHIP 1 000                    |      |              |                   | Ť     |
|               |                                              |           |                                  |                     |                                   |      |              | 🛃 Su              | bmit  |

/ S

#### Status

The statuses to be displayed are as follows.

| Not yet submitted:            | The drawing is stored temporarily.                           |  |  |  |  |
|-------------------------------|--------------------------------------------------------------|--|--|--|--|
|                               | After sending information on the drawing that is not yet     |  |  |  |  |
|                               | submitted, its status will become submitted. (After sending  |  |  |  |  |
|                               | information on the drawing to be newly submitted, the status |  |  |  |  |
|                               | will become <i>submitted</i> .)                              |  |  |  |  |
| Send back - Not yet submitted | The drawing has been sent back from NK.                      |  |  |  |  |

#### Send Back Date

For a drawing sent back from NK, the date when it was sent back is displayed next to the status indication of *Send back - Not yet submitted*. Follow the actions for resubmission or other actions.

# 4. Viewing the status of a drawing

4.2 Viewing a drawing sent back from NK after submission

## VIEW 1 From *Message* on the HOME screen

If any drawing is sent back from NK, a message with "XXXX (name of drawing) has been sent back" will be displayed on the HOME screen.

Click on this message to open the Drawing Details screen.

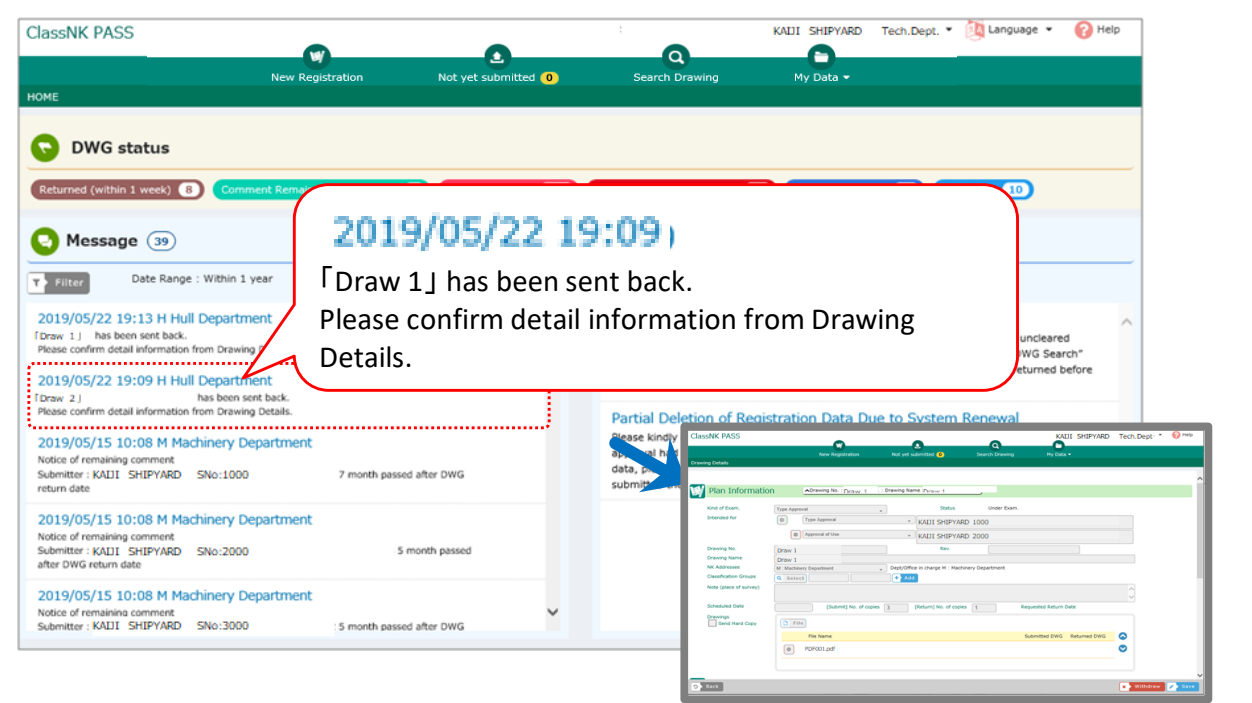

## VIEW 2 From the list of *NOT submitted* drawings

The list of *Not yet submitted* drawings shows any drawing sent back from NK with *Send back - not yet submitted*, followed by the date when it was sent back. Click on the drawing to open the Drawing Details screen.

| New Re<br>uled Date / Send Back Date) | gistration<br>Drawing No.                       | Not yet submitted ()                                                               | Search Drawing                                                                                            | My Data ▼                                                                                                    |                                                                                                    |                                                                                                    |
|---------------------------------------|-------------------------------------------------|------------------------------------------------------------------------------------|----------------------------------------------------------------------------------------------------|----------------------------------------------------------------------------------------------------|----------------------------------------------------------------------------------------------------|----------------------------------------------------------------------------------------------------|
| uled Date / Send Back Date)           | Drawing No.                                     |                                                                                    | <i></i>                                                                                                   |                                                                                                    |                                                                                                    |                                                                                                    |
| uled Date / Send Back Date)           | Drawing No.                                     | Devi                                                                               |                                                                                                    |                                                                                                    |                                                                                                    |                                                                                                    |
| uled Date / Send Back Date)           | Drawing No.                                     | Davis                                                                              |                                                                                                    |                                                                                                    | <b>1</b>                                                                                                    | Delete                                                                                                    |
| mitted(2019/05/01)                    |                                                 | Rev.                                                                               | Drawing Name                                                                                              |                                                                                                    |                                                                                                    |                                                                                                    |
| DRW                                   | x x x                                           |                                                                                    | DRW x x x                                                                                                 |                                                                                                    | 🚯 Сору                                                                                                    | ^                                                                                                    |
| ral Categ                             | ory New buil<br>New buil                        | lding ship<br>Iding ship                                                           | KAUI SHIP 1 000                                                                                           |                                                                                                    |                                                                                                    |                                                                                                    |
| rtment File N                         | ame                                             |                                                                                    | KADI SHIF 2000                                                                                            |                                                                                                    |                                                                                                    |                                                                                                    |
| mitted DRW                            | ххх                                             |                                                                                    | DRW x x x                                                                                                 |                                                                                                    | 🚯 Сору                                                                                                    |                                                                                                    |
| al Categ                              | ory New buil                                    | lding ship                                                                         | KAIJI SHIP 1 000                                                                                          |                                                                                                    |                                                                                                    |                                                                                                    |
| rtment File N                         | ame pdf_000<br>pdf_000                          | 1.pdf<br>2.pdf                                                                     |                                                                                                    |                                                                                                    |                                                                                                    |                                                                                                    |
| Not yet submitted(20 DRW              | ххх                                             |                                                                                    | DRW x x x                                                                                                 |                                                                                                    | 💽 Сору                                                                                                    |                                                                                                    |
| al Categ                              | ory New buil<br>New buil                        | lding ship<br>lding ship                                                           | KAUI SHIP 1 000                                                                                           |                                                                                                    |                                                                                                    |                                                                                                    |
| rtment File N                         | ame PDF3                                        | .pdf                                                                               |                                                                                                    |                                                                                                    |                                                                                                    |                                                                                                    |
| mitted                                |                                                 |                                                                                    | DRW x x x                                                                                                 |                                                                                                    | 🖪 Сору                                                                                                    |                                                                                                    |
|                                       | ory New buil                                    | iding ship                                                                         | KAUI SHIP 1 000                                                                                           |                                                                                                    |                                                                                                    | Ť                                                                                                    |
| 1                                     | al Categ<br>rtment File N<br>mitted<br>al Categ | al Category New buil<br>rtment File Name P D F 3<br>mitted<br>al Category New buil | al Category New building ship<br>rtment File Name P D F 3 .pdf<br>mitted<br>al Category New building ship | Not yet submitted (20)     DRW x x x     DRW x x x       al     Category     New building ship<br>New building ship     KAUI SHIP 1000<br>KAUI SHIP 2000       rtment     File Name     P D F 3.pdf | Not yet submitted (20)     DRW x x x     DRW x x x       al     Category     New building ship<br>New building ship     KAUI SHIP 1000<br>KAUI SHIP 2000       rtment     File Name     P D F 3.pdf       nitted     DRW x x x       al     Category       New building ship     KAUI SHIP 1000       KAUI SHIP 1000     KAUI SHIP 2000 | Not yet submitted(20)     DRW x x     DRW x x       al     Category     New building ship<br>New building ship     KAUI SHIP 1000<br>KAUI SHIP 2000       rtment     File Name     P D F 3.pdf |

# VIEW 3 From search results

Enter "Send back -Not yet submitted" in the NK Status field on the Search Drawing screen and start the search.

| ClassNK PASS                | <b>•</b>           | •                    |                          | KAIJI SHIPYARD Tech.Dept. 🔻 😯 Help 🔻                         |
|-----------------------------|--------------------|----------------------|--------------------------|--------------------------------------------------------------|
|                             | New Registration - | Not yet submitted 13 | Search Drawing           | My Data 🕶                                                    |
| Search Drawing              |                    |                      |                          | t                                                            |
| Advanced Se                 | arch               | Comment List (Excel) | Drawing List (           | Excel)                                                       |
| Drawing Name                |                    |                      | Dept/Office in<br>charge | Please select.                                               |
| Drawing No.<br>Type         |                    |                      | NK Status                | Send back -Not yet submitted<br>Send back -Not yet submitted |
| Date                        | ·                  |                      | Requested<br>Return Date | · · · · ·                                                    |
| Scheduled Date<br>Submitter | - Q Select         |                      | Returned Date            | · · · · · · · · · · · · · · · · · · ·                        |
| NK Addressee                | Please select.     |                      | Comments                 | Please select.                                               |
| Submission<br>Status        | Please select.     |                      | Kind of Exam.            | Please select.                                               |
| Category                    | Please select.     |                      | Mng. Group               | Q select                                                     |
| Intended for                |                    |                      | Ship Name                |                                                              |
| Shipyard                    |                    | Hull No.             | Class No.<br>Sort Item   | Drawing No.                                                  |

Click on a drawing from the list to open the Drawing Details screen.

| Kind of Drawing<br>Exam. No. Rev. Dr | awing Name        | Intended for         | Submission<br>Status  | Submission<br>Date | Scheduled<br>Date | NK<br>Addressee     | Dept/Office<br>in charge | NK Status                           | Requested<br>Return<br>Date | Returned<br>Date | Comments   | Revision  |      |
|--------------------------------------|-------------------|----------------------|-----------------------|--------------------|-------------------|---------------------|--------------------------|-------------------------------------|-----------------------------|------------------|------------|-----------|------|
| Plan Ap Draw 1 Draw<br>proval        | 1 KAIJ            | I SHIP 1 000         | Not yet s<br>ubmitted |                    |                   | Hull Departm<br>ent |                          | Send back<br>-Not yet s<br>ubmitted |                             |                  |            |           | ^    |
|                                      |                   |                      |                       |                    |                   |                     |                          |                                     |                             |                  |            |           |      |
| ClassNK PASS                         |                   |                      |                       | •                  |                   |                     |                          | •                                   | KAIJ                        | I SHIPYARD       | Tech.Dept. | • 🕜 +     | lelp |
|                                      |                   | New Registration     | N                     | ot yet submit      | ted 2             | Search I            | Drawing                  | My Da                               | ta 🕶                        |                  |            |           |      |
| Drawing Details                      |                   |                      |                       |                    |                   |                     |                          |                                     |                             |                  |            |           |      |
|                                      |                   |                      |                       |                    |                   |                     |                          |                                     |                             |                  | Message 1  | rom NK :  | 1    |
| Plan Information                     | •Dr               | awing No. :Draw 1    |                       | Ē                  | lev. : Drawing    | g Name : Draw       | 1                        | KALJI TARC                          |                             |                  | <b>O</b> 2 | 019/05/10 | Û    |
| Kind of Exam.                        | Plan Approval     |                      | •                     |                    | Status            | Ser                 | nd back -Not ye          | t submitted                         |                             |                  | •••••      |           |      |
| Intended for                         | On b              | ehald of other class |                       | ▼ KAI              | JI SHIPYARD       | 1000                |                          |                                     |                             |                  |            |           |      |
| Drawing No.                          | Draw 1            |                      |                       |                    | Rev.              |                     |                          |                                     |                             |                  |            |           |      |
| Drawing Name                         | Draw 1            |                      |                       |                    |                   |                     |                          |                                     |                             |                  |            |           |      |
| NK Addressee                         | H : Hull Departme | nt                   | •                     |                    |                   |                     |                          |                                     |                             |                  |            |           |      |
| Classification Groups                | Q Select          |                      | •                     | • Add              |                   |                     |                          |                                     |                             |                  |            |           |      |
| Note (place of survey)               |                   |                      |                       |                    |                   |                     |                          |                                     |                             |                  | ~          |           |      |
|                                      |                   |                      |                       |                    |                   |                     |                          |                                     |                             |                  | $\sim$     |           |      |

#### Message from NK

Click on the Message from NK button to view the message from NK at the time of sending back the drawing.

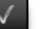

#### Status

For any drawing that was sent back, the status of *Send back - not yet submitted* is displayed. Take actions for the resubmission or others in accordance with the message from NK.

# 5. Searching for a drawing

# 5.1 Searching for a drawing

The word of "Drawings" in this document should be read as all documents submitted for review.

Page 37 / 53

## STEP 1

## Open the Search Drawing screen

Click on the Search Drawing button.

| ClassNK PASS       |               | _                    | _                    | _                      | KAIJI SHIPYARI               | D Tech.Dept. ' 🕜 Help 🔻 |
|--------------------|---------------|----------------------|----------------------|------------------------|------------------------------|-------------------------|
|                    |               | New Registration -   | Not yet submitted 13 | Q<br>Search Drawing    | My Data -                    |                         |
| Search Drawing     |               |                      |                      |                        |                              |                         |
| Advanced Se        | earch         | Countermeasure Sheet | Comment List (Excel) | • Drawing List (Excel) | ) 🔕 Download Notice of Statu | IS Oownload DWG         |
| Drawing Name       | 1             |                      |                      | Dept/Office in charge  | 🔞 ase select.                |                         |
| Drawing No.        | 2             |                      |                      | NK Status              | (Base select.                |                         |
| Туре               | 3             | •                    |                      | Requested Return Date  | 1                            |                         |
| Submission<br>Date | 4             |                      |                      | Returned Date          |                              |                         |
| Scheduled Date     | (5)           | -                    |                      | Comments               | (f) se select.               |                         |
| Submitter          | 6             | Select               |                      | Revision               | 🕕 se select.                 |                         |
| NK Addressee       | 🕖 ase select. |                      |                      | Kind of Exam.          | (Dase select.                |                         |
| Submission         | (Base select. |                      |                      | Mng. Group 🚺           | Select                       |                         |
| Status             |               |                      |                      | Ship Name              | 20                           |                         |
| Category           | ase select.   |                      |                      | Class No.              | <b>(2)</b>                   |                         |
| Intended for       | 0             |                      |                      | Sort Item 🛛 👔          | Drawing No. 👻 🔘              | Asc ODesc               |
| Shipyard           | 1             | ]                    | Hull No.             |                        |                              | -                       |
|                    |               |                      |                      |                        |                              | Q Search X Clear        |

If you click on the Advanced Search button again when the search condition fields are displayed, the fields will be hidden.

Search conditions (The strikethrough item is a ship function.)

- ① Enter a condition for searching by drawing name (partial match).
- <sup>②</sup> Enter a condition for searching by drawing number (partial match).
- Enter a condition for searching by type of drawing (electronic or hard copy).
- ④ Enter a condition for searching by submission date.
- © Enter a condition for searching by scheduled date of submission.
- <sup>6</sup> Enter a condition for searching by Submitter.
- ⑦ Enter a condition for searching by NK addressee.
- <sup>®</sup> Enter a condition for searching by submission status.
- O Enter a condition for searching by category.
   O
- <sup>®</sup> Enter a condition for searching by object ship/product (partial match).
- (1) Enter a condition for searching by Shipyard/Hull No.
- <sup>1</sup> Enter a condition for searching by NK's department or office in charge of examination.
- Enter a condition for searching by NK status (status of examination).
- Here a condition for searching by requested return date.
- B Enter a condition for searching by date of return from NK.
- Sector a condition for searching by status of comments.
- Definition for searching by type of revision drawing.
- Enter a condition for searching by kind of examination.
- (9): Enter a condition for searching by classification group.

For classification groups, refer to <u>Specifying a classification group from a list of classification</u> <u>groups</u>.

- ② Enter a condition for searching by Ship Name/Class No.
- ② Enter a condition for sort item.

After entering the search conditions, click on the Search button.

# 5. Searching for a drawing

# 5.2 Downloading a drawing list

The word of "Drawings" in this document should be read as all documents submitted for review.

Page 39 / 53

#### **Drawing List**

Search results on the screen may be downloaded in Excel format. After entering the search conditions, click on the Search button. View the results on the screen and click on the Drawing List (Excel) button. The drawing list is easy to edit because it is in Excel format.

## STEP 1 Search for drawings

On the Search Drawing screen, enter search conditions, and then click on the Search button.

| lassNK PASS        |                                       | •                    | 6                     | KAIJI SHIPYARD Tech.Dept. 🕈 😢 <sup>Help</sup> 🔻 |
|--------------------|---------------------------------------|----------------------|-----------------------|-------------------------------------------------|
|                    | New Registration +                    | Not yet submitted 13 | Search Drawing        | My Data 🗸                                       |
| arch Drawing       |                                       |                      | i                     | :                                               |
| ▼ Advanced Se      | arch Countermeasure Sheet             | Comment List (Excel) | Drawing List (Excel   | ) 🙆 Download Notice of Status 🙆 Download DWG    |
| Drawing Name       |                                       | ]                    | Dept/Office in charge | Please select.                                  |
| Drawing No.        |                                       |                      | NK Status             | Please select.                                  |
| ype                | ·                                     |                      | Requested Return Date |                                                 |
| Submission<br>Date | · · · · · · · · · · · · · · · · · · · |                      | Returned Date         |                                                 |
| Scheduled Date     | -                                     |                      | Comments              | Please select.                                  |
| Submitter          | Select                                | ĺ                    | Revision              | Please select.                                  |
| IK Addressee       | Please select.                        |                      | Kind of Exam.         | Please select.                                  |
| Submission         | Please select                         |                      | Mng. Group            | Q Select                                        |
| Status             |                                       |                      | Ship Name             |                                                 |
| ategory            | Please select.                        |                      | Class No.             |                                                 |
| intended for       |                                       |                      | Sort Item             | Drawing No.                                     |
| Shipyard           |                                       | Hull No.             |                       |                                                 |

## STEP 2 Select drawings and output a drawing list

Put checks on check boxes for drawings to be included in the list from among the search results, and then click on the Drawing List (Excel) button.

| ClassNK PASS                   |                  |                  | •                                    |                   |                     |                          | C                    | KAI:                        | II SHIPYARD      | Tech.Dept  | • 🕜      | Help |
|--------------------------------|------------------|------------------|--------------------------------------|-------------------|---------------------|--------------------------|----------------------|-----------------------------|------------------|------------|----------|------|
|                                |                  | New Registration | Not yet submit                       | ted 2             | Search (            | Drawing                  | My Da                | ta 🔻                        |                  |            |          |      |
| Search Drawing                 |                  |                  |                                      |                   |                     |                          |                      |                             |                  |            |          |      |
| Advanced Search                | Counterme        | easure Sheet     | Comment List (Exc                    | el) 🗅 D           | rawing List (       | (Excel) 🛆                | Downloa              | d Notice o                  | f Status         | 🗅 > Downlo | ad DWG   |      |
|                                |                  |                  |                                      |                   |                     |                          |                      |                             |                  |            | Total 43 |      |
| Kind of Drawing<br>Exam. No. R | ev. Drawing Name | Intended for     | Submission Submission<br>Status Date | Scheduled<br>Date | NK<br>Addressee     | Dept/Office<br>in charge | NK Status            | Requested<br>Return<br>Date | Returned<br>Date | Comments   | Revision |      |
| Plan Ap IDraw 1<br>proval      | Draw 1           | KAUI SHIP 1000   | ubmitted 2019/04/08                  | 2019/04/08        | Hull Departm<br>ent | Hull Departm<br>ent      | Not yet re<br>ceived |                             |                  |            | ORG      | ^    |
| Plan Ap IDraw 2<br>proval      | Draw 2           | KAIJI SHIP 2000  | Submitted 2019/04/08                 | 2019/04/08        | Hull Departm<br>ent | Hull Departm<br>ent      | Not yet re<br>ceived |                             |                  |            |          |      |
| Plan Ap Draw 3<br>proval       | Draw 3           | KAIJI SHIP 3000  | Submitted 2019/04/08                 | 2019/04/08        | Hull Departm<br>ent | Hull Departm<br>ent      | Not yet re<br>ceived |                             |                  |            |          |      |

Note:

Click on the check box in the header row to select and unselect all the drawings listed.

After clicking on the button, a dialog prompt similar to the one shown below appears. To immediately view the drawing list on the screen, click on the Open button. To save it to local storage, click on the Save button.

Do you want to open or save DrwList\_20190529105011.xls from sm201209-007? Open Save 🔻 Cancel 🗴

The letters of Notice of Status can be downloaded at once when the user check the check box.

# 6. Maintaining various settings

# 6.1 Changing user settings

## ✓ User settings

PASS allows users to view the service details they register at the time of application and change the settings. If a change needs to be made to any parameter that cannot be changed with the following procedure, contact <a href="mailto:pass@classnk.or.jp">pass@classnk.or.jp</a>.

## Viewing and changing user settings

After logging in, the upper part of the PASS screen always displays the name of the PASS user. Click on the name, and a menu will appear. Then click on the User Settings in the menu.

| s possible to change inform<br>K and <i>E-mail</i> | mation in the fields of Dept. / Section, Person in Charge, TEL,                                                                                                    |  |  |  |  |  |  |  |
|----------------------------------------------------|----------------------------------------------------------------------------------------------------|--|--|--|--|--|--|--|
| User Information                                   |                                                                                                    |  |  |  |  |  |  |  |
| User ID                                            | NK0000H99                                                                                                    |  |  |  |  |  |  |  |
| Company Name                                       | KAIJI SHIPYARD Tech.Dept.                                                                                                    |  |  |  |  |  |  |  |
| ZIP Code                                           | 2670056                                                                                                    |  |  |  |  |  |  |  |
| Address                                            | 1-8-5, Ohnodai, Midori-ku, Chiba,267-0056, Japan                                                                                                    |  |  |  |  |  |  |  |
| Dept. / Section                                    | Tech Dept.                                                                                                    |  |  |  |  |  |  |  |
| Person in Charge                                   | KATIT TARO                                                                                                    |  |  |  |  |  |  |  |
| TEL                                                | 111-222-333                                                                                                    |  |  |  |  |  |  |  |
| FAX                                                | 444-555-666                                                                                                    |  |  |  |  |  |  |  |
| F-Mail                                             |                                                                                                    |  |  |  |  |  |  |  |
| •••••                                              |                                                                                                    |  |  |  |  |  |  |  |
| w function settings.                               |                                                                                                    |  |  |  |  |  |  |  |
| Function * If the infor                            | mation need to be changed, please contact Technical and Information Den                                                                                                    |  |  |  |  |  |  |  |
| Pagister(seed) DWC data                            | Allowed Allowed                                                                                                    |  |  |  |  |  |  |  |
| Register(send) Dwg data                            |                                                                                                    |  |  |  |  |  |  |  |
| Net Allowed                                        |                                                                                                    |  |  |  |  |  |  |  |
|                                                    | w your user information.<br>possible to change infor<br>( and <i>E-mail</i> .<br>User Information<br>User ID<br>Company Name<br>ZIP Code<br>Address<br>Dept. / Section<br>Person in Charge<br>TEL<br>FAX<br>E-Mail<br>w function settings.<br>Function * If the infor<br>Register(send) DWG data<br>Upload Drawings |  |  |  |  |  |  |  |

Change e-mail settings

Change settings on the frequency of receiving a notification e-mail on the completion of the examination.

| Completetion Notification Email -Option Setting- | * Email address for receiving PASS notification service can be edited from Address Book in My Data. |
|--------------------------------------------------|----------------------------------------------------------------------------------------------------|
| Receive an email once a day.                     | ⊖Yes ●No                                                                                            |

After making all the necessary changes, click on the Update button to save them.

| ClassNK PASS                    |                      |                          | •                                      | •                            | •               | KAIJI SHIPYARD | Tech.Dept. 🔹 | 🕜 Help |
|---------------------------------|----------------------|--------------------------|----------------------------------------|------------------------------|-----------------|----------------|--------------|--------|
|                                 |                      | New Registration         | Not vet submitted (2)                  | Search Drawing               | My Data 👻       |                |              |        |
| User Settings                   |                      |                          |                                        |                              |                 |                |              |        |
|                                 |                      |                          |                                        |                              |                 |                |              |        |
| User Information                |                      |                          |                                        |                              |                 |                |              |        |
| User ID                         | NK0000H99            |                          |                                        |                              |                 |                |              |        |
| Company Name                    | KAIJI SHIPYARD       | Tech.Dept.               |                                        |                              |                 |                |              |        |
| ZIP Code                        | 2670056              |                          |                                        |                              |                 |                |              |        |
| Address                         | 1-8-5, Ohnodai,      | Midori-ku, Chiba,267     | -0056, Japan                           |                              |                 |                |              |        |
| Dept. / Section                 |                      |                          |                                        |                              |                 |                |              |        |
| Person in Charge                | KAIJI TARO           |                          |                                        |                              |                 |                |              |        |
| TEL                             | 111-222-333          |                          |                                        |                              |                 |                |              |        |
| FAX                             | 444-555-666          |                          |                                        |                              |                 |                |              |        |
| E-Mail                          |                      |                          |                                        |                              |                 |                |              |        |
| Function * If the inform        | nation need to be ch | anged, please contact Te | chnical and Information Dept.          |                              |                 |                |              |        |
| Register(send) DWG data         | Allowed              | Not Allowed              |                                        |                              |                 |                |              |        |
| Upload Drawings                 | Allowed              | Not Allowed              |                                        |                              |                 |                |              |        |
| Not Allowed                     | Allowed              | Not Allowed              |                                        |                              |                 |                |              |        |
| Completetion Notification Email | -Option Setting-     | * Email address for      | receiving PASS notification service of | an be edited from Address Bo | ook in My Data. |                |              |        |
| Receive an email once a day.    |                      | 🔾 Yes 🔘                  | No                                     |                              |                 |                |              |        |
|                                 |                      |                          |                                        |                              |                 |                |              |        |
|                                 |                      |                          |                                        |                              |                 |                |              |        |
|                                 |                      |                          |                                        |                              |                 |                |              |        |
|                                 |                      |                          |                                        |                              |                 |                |              |        |
|                                 |                      |                          |                                        |                              |                 |                |              |        |
|                                 |                      |                          |                                        |                              |                 |                |              |        |
|                                 |                      |                          |                                        |                              |                 |                |              | Update |

#### **Upload Drawings Setting**

When uploading a drawing, the Drawing No. / Revision No. / Drawing name is automatically entered from the file name according to the selected method. "Automatic setting of File Name to Drawing Name" is selected as the default method.

| Upload Drawings -Option Settin | 9-                                                                                                |
|--------------------------------|---------------------------------------------------------------------------------------------------|
| Methods of Upload Drawings     | $\bigcirc$ Automatic Setting of File Name split into Drawing No. and Drawing Name. $oldsymbol{0}$ |
|                                | $\bigcirc$ Automatic Setting of File Name split into Drawing No., Rev. and Drawing Name. 🛛        |
|                                | Automatic Setting of File Name to Drawing Name.                                                   |
|                                | $\bigcirc$ Automatic Setting of File Name split into Rev. and Drawing Name. 🔞                     |

6. Maintaining various settings

# 6.2 Editing a classification group

The word of "Drawings" in this document should be read as all documents submitted for review.

The following pertains to the process of maintaining classification groups for the organization and classifications for individual users.

For classification groups, refer to <u>Specifying a classification group from a list of classification</u> groups.

## **STEP 1 Open a screen for editing classification groups.**

Click on *My Data* in the menu, and then click on *Customer Management Group* in the drop-down menu that appears.

| My Data +                 |
|---------------------------|
| Customer Management Group |
| Address Book              |
| Subuser Registration      |
|                           |

## STEP 2 Add a classification group

Click on the Add button on the Group List screen. Enter group information on the Edit Group Information screen, and then click on the Register button.

| ClassNK PASS |                                   | •                   | 0              | KAIJI SHIP  | YARD Tech.Dept. 🍷 🕜 Help |
|--------------|-----------------------------------|---------------------|----------------|-------------|--------------------------|
|              | New Registration                  | Not yet submitted 2 | Search Drawing | My Data 🔻   |                          |
| Group List   |                                   |                     |                |             |                          |
|              |                                   |                     |                |             | + Add                    |
| Group 1      | (                                 | Group 2             |                | Expiry Date |                          |
| GROUP-A      |                                   | GROUP-A-1           |                | nlimited    |                          |
| GROUP-A      | Edit Group                        | Information         |                | × minited   |                          |
| GROUP-A      | ·                                 |                     |                | 2020/04/30  |                          |
|              | Graup 1<br>Graup 2<br>Expiry Date |                     | Unlimited      |             |                          |
|              | × Close                           |                     | 🗡 Regist       | er          |                          |

## Enter group information.

Group 1: Enter a group name in the first field. This field is required. Groups with the same name will be integrated into a single group.

Group 2: Enter a group name in the second field. If this field is left blank, the group has a single-field structure.

Expiry Date: Enter a date until which the classification groups will remain effective. [Entry Example]

| Group 1 | Group 2   | Display in the Drawing Details screen |
|---------|-----------|---------------------------------------|
| GROUP-A | GROUP-A-1 | GROUP-A GROUP-A-1                     |
| GROUP-A | GROUP-A-2 | GROUP-C GROUP-A-3                     |
| GROUP-A | GROUP-A-3 |                                       |
| GROUP-B |           | GROUP-A · GROUP-B<br>GROUP-C ·        |

# STEP 3 Edit a classification group

Click on the classification group to be edited and edit its information on the Edit Group Information screen.

| ClassNK PASS |             |                  | •                   | 0              | KAIJI SHIPYARD Tech | 1.Dept. 🔹 🕜 Help |
|--------------|-------------|------------------|---------------------|----------------|---------------------|------------------|
|              |             | New Registration | Not yet submitted 2 | Search Drawing | My Data 👻           |                  |
| Group List   |             |                  |                     |                |                     |                  |
|              |             |                  |                     |                |                     | + Add            |
| Group 1      |             |                  | Group 2             |                | Expiry Date         |                  |
| GROUP-A      | •••••       | (                | GROUP-A-1           |                | Unlimited           |                  |
| GROUP-A      |             | (                | GROUP-A-2           |                | Unlimited           |                  |
| GROUP-A      | Edit Group  | Information      |                     | ×              | 2020/04/30          |                  |
| GROUP-B      | ~           |                  |                     |                | Unlimited           |                  |
| GROUP-C      |             |                  |                     |                | Unlimited           |                  |
|              | Group 1     | GROUP-A          |                     |                |                     |                  |
|              | Group 2     | GROUP-A-1        |                     |                |                     |                  |
|              | Expiry Date |                  | Vnlimited           |                |                     |                  |
|              |             |                  |                     |                |                     |                  |
|              |             |                  |                     |                |                     |                  |
|              |             |                  |                     |                |                     |                  |
|              | × Close     |                  | 🔹 Delete 🥕          | Update         |                     |                  |

After finishing, click on the Update button on the Edit Group Information screen.

# STEP 4 Delete a classification group

Click on the classification group to be deleted and click on the Delete button on the Edit Group Information screen.

| SNK PASS |             |                  | •                   | 0              | •          | KAIJI SHIPYARD | Tech.Dept.• | 🕜 Hel |
|----------|-------------|------------------|---------------------|----------------|------------|----------------|-------------|-------|
|          |             | New Registration | Not yet submitted 2 | Search Drawing | My Data 👻  |                |             |       |
| List     |             |                  |                     |                |            |                |             |       |
|          |             |                  |                     |                |            |                |             | +     |
| p 1      |             |                  | Group 2             |                | Expiry Dat | e              |             |       |
| JP-A     |             |                  | GROUP-A-1           |                | Unlimited  |                |             |       |
| JUP-A    |             |                  | GROUP-A-2           |                | Unlimited  |                |             |       |
| JP-A     | Edit Group  | Information      |                     | ×              | 2020/04/3  | 30             |             |       |
| JP-B     | 4           |                  |                     |                | Unlimited  |                |             |       |
| JP-C     |             |                  |                     |                | Unlimited  |                |             |       |
|          | Group 1     | GROUP-A          |                     |                |            |                |             |       |
|          | Group 2     | GROUP-A-1        |                     |                |            |                |             |       |
|          | Expiry Date |                  | Vnlimited           |                |            |                |             |       |
|          |             |                  |                     |                |            |                |             |       |
|          |             |                  |                     |                |            |                |             |       |
|          |             |                  |                     |                |            |                |             |       |
|          |             |                  |                     |                |            |                |             |       |
|          | Close       |                  | Delete              | Opdate         |            |                |             |       |

# 6. Maintaining various settings

# 6.3 Editing information in the address book

The following pertains to the process for maintaining the e-mail address book.

## STEP 1 Open the screen for editing an address book

Click on *My Data* in the menu, and click on *Address Book* in the drop-down menu that appears.

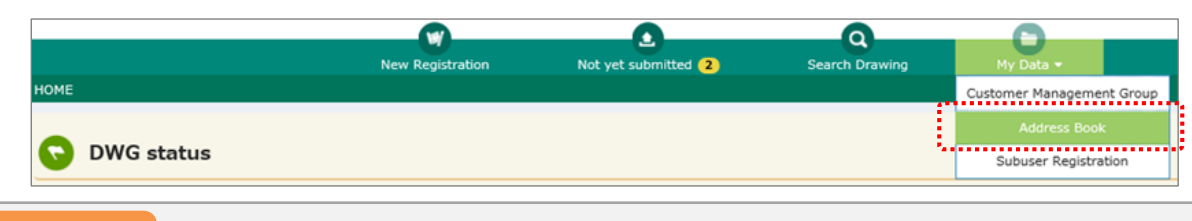

## STEP 2 Add an address to the address book

Click on the Add button on the Address Book screen. Then, enter the information on the Add / Edit Address Book screen. After that, click on the Register button.

| Address Book |                  |                                        |                                                                                                    |                                          |                                                 |                  |     |
|--------------|------------------|----------------------------------------|----------------------------------------------------------------------------------------------------|------------------------------------------|-------------------------------------------------|------------------|-----|
|              |                  |                                        |                                                                                                    |                                          |                                                 | •                | Add |
| Name         | E-Mail address   |                                        |                                                                                                    | Receipt Notice                           | Kind of notification email<br>Completion Notice | Send-back Notice |     |
| ADDRESS 1    | aaa@xxx.co.jp,bb | b@xxx.co.jp,ccc@xx                     | x.co.jp                                                                                                    | $\checkmark$                             |                                                 | $\checkmark$     | ~   |
| ADDRESS 2    | bbb@xxx.co.jp    | Add / Edit Ad                          | ldross Book                                                                                                    |                                          |                                                 | $\checkmark$     |     |
| ADDRESS 3    | ccc@xxx.co.jp    |                                        |                                                                                                    | •                                        |                                                 | $\checkmark$     |     |
|              |                  | Name<br>E-Mail Address<br>Email Notice | xxx,xxxi         x           aaa@xxx.co.jp.bbb@xxx.co.jp.ccc@xxx.co.jp           Image: the state of the state of th | ted drawings.<br>Igs.<br>itted drawings. |                                                 |                  |     |
|              |                  | × Close                                |                                                                                                    | 🗡 Register                               |                                                 |                  |     |
| J Entor      | informati        | on for t                               | ha address healt                                                                                                    |                                          |                                                 |                  |     |

#### Enter information for the address book

| Name:          | Enter the character string to be displayed in the Address Book field in the      |
|----------------|----------------------------------------------------------------------------------|
|                | Notification E-Mail section of the Drawing Submission screen.                    |
| E-Mail Address | Enter the e-mail address to which the notification e-mail will be sent. If you   |
|                | want the notification e-mail to be sent to two or more addresses, enter all      |
| Email Notice:  | the addresses and insert a single-byte comma (,) between them.                   |
|                | Set on whether or not you will receive a notification e-mail for receipts or the |
|                | completion of an examination.                                                    |

## STEP 3 Edit or delete an address

Click on the name of the address to be edited or deleted. Then, follow the editing or deletion process in the Add / Edit Address Book screen.

In the case of editing, after the edit, click on the Update button on the Add / Edit Address Book screen. In the case of deletion, click on the Delete button on the Add / Edit Address Book screen.

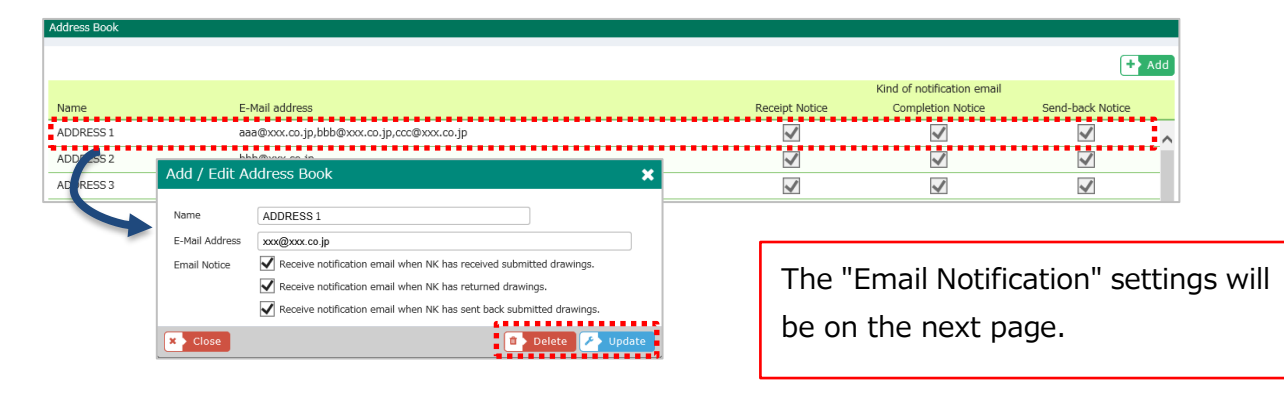

By setting up the "Email Notification" when opening the "New Registration" screen, each notification will be sent to your email.

You can set it optionally for each drawing from the contacts registered in the address book.

| Bulk Submission                                                                                                    |                                                                                                    |                                                                                                    |                                                                                                    |                                                                                                    |            |          |        |
|----------------------------------------------------------------------------------------------------|----------------------------------------------------------------------------------------------------|----------------------------------------------------------------------------------------------------|----------------------------------------------------------------------------------------------------|----------------------------------------------------------------------------------------------------|------------|----------|--------|
| Duik Submission                                                                                                    |                                                                                                    |                                                                                                    |                                                                                                    |                                                                                                    |            |          |        |
|                                                                                                    |                                                                                                    |                                                                                                    |                                                                                                    |                                                                                                    |            |          |        |
| Email Notificatio                                                                                                    | on                                                                                                    | ▲Email Notification                                                                                                    | )                                                                                                    |                                                                                                    |            |          |        |
|                                                                                                    |                                                                                                    |                                                                                                    |                                                                                                    |                                                                                                    |            |          |        |
| Notification of e-drawing<br>receipt                                                                                                    |                                                                                                    |                                                                                                    | Address                                                                                                    | Book 4 of 7 selected                                                                                                    |            |          |        |
| Notification of completion                                                                                                    |                                                                                                    |                                                                                                    | Address                                                                                                    | Book 7 of 7 selected                                                                                                    |            |          |        |
| Norification of send-back                                                                                                    |                                                                                                    |                                                                                                    | Address                                                                                                    | Book 5 of 7 selected                                                                                                    |            |          |        |
| e-drawing                                                                                                    |                                                                                                    |                                                                                                    | <br>L _                                                                                                    |                                                                                                    |            |          |        |
|                                                                                                    |                                                                                                    |                                                                                                    |                                                                                                    |                                                                                                    | - <b>-</b> |          |        |
|                                                                                                    |                                                                                                    |                                                                                                    |                                                                                                    |                                                                                                    |            |          |        |
|                                                                                                    |                                                                                                    |                                                                                                    |                                                                                                    |                                                                                                    |            | 🕢 Save 📝 | 1 > Su |
|                                                                                                    |                                                                                                    |                                                                                                    |                                                                                                    |                                                                                                    |            |          |        |
|                                                                                                    |                                                                                                    |                                                                                                    |                                                                                                    |                                                                                                    |            |          |        |
|                                                                                                    |                                                                                                    |                                                                                                    |                                                                                                    |                                                                                                    |            |          |        |
|                                                                                                    |                                                                                                    |                                                                                                    |                                                                                                    |                                                                                                    |            |          |        |
|                                                                                                    |                                                                                                    |                                                                                                    |                                                                                                    |                                                                                                    |            |          |        |
| ну Бланала                                                                                                    |                                                                                                    |                                                                                                    |                                                                                                    |                                                                                                    |            |          |        |
| ng Decemb                                                                                                    | ted Documents                                                                                                    | ▲No. of Documents:0                                                                                                    | Please do not atta                                                                                                    | ch calculation sheets.                                                                                                    |            |          |        |
| ny occanis<br>Application/Relat                                                                                                    | ted Documents                                                                                                    | No. of Documents:0                                                                                                    | Please do not atta                                                                                                    | th calculation sherts.                                                                                                    |            | - 1      |        |
| ny occans<br>Application/Relat<br>When you newly apply for ea                                                                                                    | ted Documents                                                                                                    | No. of Documents:0                                                                                                    | Please do not atta<br>ting ships, please fill in the ap                                                                                                    | th colculation sheets.                                                                                                    |            | - ]      |        |
| Application/Relat                                                                                                    | ted Documents<br>xamination/approval of m<br>proval, please download                                                                 | ► No. of Documents:0)<br>odification drawings of exis<br>in application from here, fil<br>in above drawings part in 0                                                      | Please do not atta<br>ting ships, please fill in the ap<br>I in the application and uploa<br>I an Infromation                                                 | ch calculation sheets.<br>✓ xxxxx@classnk.or.jp<br>✓ xxxxx@classnk.or.jp                                                                                                    |            |          |        |
| Application/Relat<br>When you newly apply for et<br>When you apply for other ap<br>Please upload the drawings i                                                                                                    | ted Documents<br>kamination/approval of m<br>proval, please download<br>and calculation sheets from                                  | ►No. of Documents:0)<br>odification drawings of exis<br>in application from here, fil<br>in above drawings part in P                                                       | Please do not atta<br>ting ships, please fill in the ap<br>l in the application and uploa<br>lan Infromation.                                                 | ch calculation sheets.         v       xxxxx@classnk.or.jp         v       xxxxx@classnk.or.jp         v       xxxxx@classnk.or.jp                                                                                                    |            |          |        |
| Application/Relat<br>When you newly apply for ex<br>When you apply for other ap<br>Please upload the drawings a<br>File O Drag at                                                                                                    | ted Documents<br>xamination/approval of m<br>proval, please download a<br>and calculation sheets from<br>and drop files here         | No. of Documents:0<br>odification drawings of exis<br>in application from here, fil<br>n above drawings part in P<br>to upload.                                            | Please do not atta<br>ting ships, please fill in the ap<br>l in the application and uploa<br>lan Infromation.                                                 | ch calculation sheets.         v       xxxxx@classnk.or.jp         v       xxxxx@classnk.or.jp         v       xxxxx@classnk.or.jp         v       xxxxx@classnk.or.jp                                                                                                    |            |          |        |
| Application/Relat<br>When you newly apply for et<br>When you apply for other ap<br>Please upload the drawings<br>File O Drag ar<br>Title                                                                                                    | ted Documents<br>xamination/approval of m<br>oproval, please download a<br>and calculation sheets fro<br>nd dropp files here         | No. of Documents:0<br>additication drawings of exis<br>in application from here, fill<br>n above drawings part in P<br>to upload.<br>File Name                             | Please do not atta<br>ting ships, please fill in the ap<br>in the application and uploa<br>lan Infromation.                                                   | ch.colculation_sheets.         Xxxxxx@classnk.or.jp         xxxxxx@classnk.or.jp         xxxxx@classnk.or.jp         xxxxx@classnk.or.jp         xxxxx@classnk.or.jp         xxxxx@classnk.or.jp                                                                                                    |            |          |        |
| Application/Relat<br>When you newly apply for er<br>When you apply for other ap<br>Please upload the drawings<br>File O Drag ar<br>Title                                                                                                    | ted Documents<br>xamination/approval of m<br>oproval, please download a<br>and calculation sheets fro-<br>nd drop files here         | No. of Documents:0<br>odification drawings of exis<br>in application from here, fil<br>n above drawings part in P<br>to upload.<br>File Name                               | Please do not atta<br>ting ships, please fill in the ap<br>l in the application and uploa<br>lan Infromation.                                                 | chculation_sheets.     xxxxx@classnk.or.jp     xxxxx@classnk.or.jp     xxxxx@classnk.or.jp     xxxxx@classnk.or.jp     xxxxx@classnk.or.jp     xxxxx@classnk.or.jp     xxxxx@classnk.or.jp                                                                                                    |            |          |        |
| Application/Relat<br>When you newly apply for er<br>When you apply for other ap<br>Please upload the drawings<br>File O Drag ar<br>Title<br>Email Notification                                                                                                    | ted Documents<br>xamination/approval of m<br>proval, please download<br>and calculation sheets fro-<br>nd drop files here<br>n       | ∧No. of Documents:0)  odification drawings of exis in application from hetce, fil n above drawings part in P  to upload.  File Name      ←Email Notification               | Please do not atta<br>ting ships, please fill in the ap<br>in the application and uploa<br>lan Infromation.                                                   | colculation_sheets.     xxxxx@classnk.or.jp     xxxxx@classnk.or.jp     xxxxx@classnk.or.jp     xxxxx@classnk.or.jp     xxxxx@classnk.or.jp     xxxxx@classnk.or.jp     xxxxx@classnk.or.jp                                                                                                    |            |          |        |
| Application/Relat<br>When you newly apply for er<br>When you apply for other ap<br>Please upload the drawings<br>File  Title<br>Email Notification<br>Natification of exclassion                                                                                                    | ted Documents<br>xamination/approval of m<br>proval, please download<br>and calculation sheets fro-<br>nd drop files here<br>n       | No. of Documents:0<br>odification drawings of exis<br>in application from here, fil<br>a above drawings part in P<br>to upload.<br>File Name ▲Email Notification           | Please do not atta<br>ting ships, please fill in the ap<br>in the application and uploa<br>lan Infromation.                                                   | A colculation sheets.     Xxxxx@classnk.or.jp     xxxxx@classnk.or.jp     xxxxx@classnk.or.jp     xxxxx@classnk.or.jp     xxxxx@classnk.or.jp     xxxxx@classnk.or.jp     xxxxx@classnk.or.jp                                                                                                    |            |          |        |
| Application/Relat When you newly apply for et When you apply for other ap Please upload the drawings File O Drag ar Title Email Notification Notification of e-drawing receipt                                                                                                    | ted Documents<br>xamination/approval of m<br>approval, please download a<br>and calculation sheets from<br>and dropp files here<br>n | ∧No. of Documents:0)  odification drawings of exis in application from here, fil n above drawings part in P  to upload.  File Name      ←Email Notification                | Please do not atta<br>ting ships, please fill in the ap<br>l in the application and uploa<br>lan Infromation.                                                 | ch.calculation_sheets.         Xxxxxx@classnk.or.jp         Xxxxxx@classnk.or.jp         Xxxxx@classnk.or.jp         Xxxxx@classnk.or.jp         Xxxxx@classnk.or.jp         Xxxxx@classnk.or.jp         Xxxxx@classnk.or.jp         Xxxxx@classnk.or.jp         Xxxxx@classnk.or.jp         Xxxxx@classnk.or.jp         Xxxxx@classnk.or.jp         Xxxxx@classnk.or.jp         Xxxxx@classnk.or.jp                                                                                                    |            |          |        |
| Application/Relat                                                                                                    | ted Documents<br>xamination/approval of m<br>proval, please download<br>and calculation sheets fron<br>nd drop files here<br>n       | ∧No. of Documents:0)  odification drawings of exis in application from here, fin mabove drawings part in P to upload.      File Name      ▲Email Notification              | Please do not atta<br>ting ships, please fill in the ap<br>l in the application and uploa<br>lan Infromation.<br>Address Book<br>Address Book                 | ch. calculation_sheets. xxxxx@classnk.or.jp xxxxx@classnk.or.jp xxxxx@classnk.or.jp xxxxx@classnk.or.jp xxxxx@classnk.or.jp xxxxx@classnk.or.jp xxxxx@classnk.or.jp xxxxx@classnk.or.jp xxxxx@classnk.or.jp 4 of 7 selected                                                                                                    |            |          |        |
| Application/Relat                                                                                                    | ted Documents<br>xamination/approval of m<br>proval, please download<br>and calculation sheets fro<br>nd drop files here             | ▲No. of Documents:0<br>odification drawings of exis<br>in application from here, fil<br>a above drawings part in P<br>to upload.<br>File Name<br>▲Email Notification       | Please do not atta<br>ting ships, please fill in the ap<br>in the application and uploa<br>tan Infromation.<br>Address Book<br>Address Book                   |                                                                                                    |            |          |        |
| Application/Relat<br>Application/Relat<br>When you apply for der ay<br>Please upload the drawings a<br>Please upload the drawings a<br>File  Crag ar<br>Title<br>Email Notification<br>Notification of e-drawing<br>receipt<br>Notification of completion<br>of examination<br>Norification of send-back<br>e-drawing | ted Documents<br>xamination/approval of m<br>proval, please download<br>and calculation sheets fro<br>nd drop files here             | ∧No. of Documents:0      odification drawings of exis     in application from here, fi     m above drawings part in P     to upload.     File Name     ▲Email Notification | Please do not atta<br>ting ships, please fill in the ap<br>l in the application and uploa<br>lan Infromation.<br>Address Book<br>Address Book<br>Address Book | A calculation sheets     XXXXX@classnk.or.jp     XXXXX@classnk.or.jp     XXXXX |            |          |        |

Please note that in addition to adding it to the address book, you also need to provide additional settings here. Otherwise, the email will not be sent.

# 6. Maintaining various settings

6.4 Registration sub-users / Editing sub-users setting

### <What is the sub-user registration function>

This function allows NK-PASS users (hereinafter referred to as "main users") to register sub-user IDs. This makes it possible to share drawing information with third parties such as external partner companies.

Sub-users are authorized to use the following functions. (Drawing submission / upload functions are not given)

- View drawings submitted by the main user (viewing range can be specified by the main user)
- Download the drawings submitted by the main user (The main user can specify whether or not to download)

Please use this sub-user registration function at your discretion and responsibility after understanding the "Sub-User Service Provision Policy" described below.

"Sub-User Service Provision Policy"

- Only registered NK-PASS users are authorized to provide third parties with access permission to NK-PASS.
- NK-PASS users acknowledge that he/ she uses this service at his/her own risks, and the Society shall have no liability for any loss or damage caused through their use.
- NK-PASS users assume full responsibility for the use and control of Sub-user ID and its password.
- The Society shall not be responsible for any loss or damage caused due to Sub-user ID and corresponding password being used by any unauthorized third party, irrespective of whether such act is intentional or negligent.

## STEP 1 Open a screen for editing sub-users

Click on My Data in the menu, and click on Subuser Registration in the menu that appears.

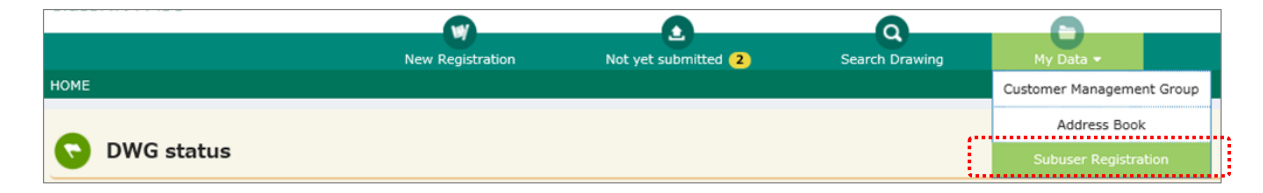

# STEP 2 Add a sub-user

Click on the Add button on the Sub-user List screen, and the Sub-user Service Policy Screen will open. If you agree to the policy, click on the AGREE button. After that, enter the information on the Edit Sub-user screen, and click on the Register button.

|                                                                                                    | New                          | Registration Not ye                                                       | t submitted 2                                           | Search Drawing My Dat                                            | ta 🕶                   |                                      |          |
|----------------------------------------------------------------------------------------------------|------------------------------|---------------------------------------------------------------------------|---------------------------------------------------------|------------------------------------------------------------------|------------------------|--------------------------------------|----------|
| ist                                                                                                    |                              |                                                                           |                                                         |                                                                  |                        |                                      |          |
|                                                                                                    |                              |                                                                           |                                                         |                                                                  |                        | + Add                                |          |
| ID                                                                                                    | Subuser Name                 | Expiry Date                                                               | Note                                                    |                                                                  |                        |                                      |          |
| 11                                                                                                    | Sub-user Se                  | ervice Policy                                                             |                                                         |                                                                  | ×                      | ~                                    |          |
|                                                                                                    | Only registered              | NK-PASS users are authorized b                                            | provide third parties with                              | access permission to NK-PASS.                                    |                        |                                      |          |
|                                                                                                    | NK-PASS users                | acknowledge that he/ she uses t                                           | his service at his/her own r                            | risks, and the Society shall have no liab                        | ility for              |                                      |          |
|                                                                                                    | any loss or dam              | hage caused through their use.                                            |                                                         |                                                                  |                        |                                      |          |
|                                                                                                    | NK-PASS users                | assume full responsibility for the                                        | use and control of subuser                              | ID and its password.                                             |                        |                                      |          |
|                                                                                                    | used by any un               | all not be responsible for any loss<br>authorized third party, irrespecti | or damage caused due to<br>ve of whether such act is in | subuser ID and corresponding passwor<br>itentional or negligent. | abeing                 |                                      |          |
|                                                                                                    |                              |                                                                           |                                                         |                                                                  |                        |                                      |          |
|                                                                                                    |                              |                                                                           |                                                         |                                                                  |                        |                                      |          |
|                                                                                                    |                              |                                                                           |                                                         |                                                                  |                        |                                      |          |
|                                                                                                    |                              |                                                                           |                                                         |                                                                  |                        |                                      |          |
|                                                                                                    |                              |                                                                           |                                                         |                                                                  |                        |                                      |          |
|                                                                                                    |                              |                                                                           |                                                         |                                                                  |                        |                                      |          |
|                                                                                                    |                              | <b>A</b>                                                                  | AGREE × DISAGR                                          | EE                                                               |                        |                                      |          |
|                                                                                                    |                              |                                                                           |                                                         |                                                                  |                        |                                      |          |
|                                                                                                    |                              |                                                                           |                                                         |                                                                  |                        |                                      |          |
| dit Subuser                                                                                                    |                              |                                                                           |                                                         |                                                                  | ×                      |                                      |          |
|                                                                                                    |                              |                                                                           |                                                         | Select Drawings                                                  |                        |                                      |          |
| Subuser infor                                                                                                    | mation                       |                                                                           |                                                         | Category                                                         |                        |                                      |          |
| PASS Subuse                                                                                                    | er ID                        | NK0000000                                                                 |                                                         | Drawing No.                                                      | Drawing Name           |                                      | ٩        |
| Expiry Date                                                                                                    |                              |                                                                           | Un                                                      | limi Category                                                    | Drawing No.            | Drawing Name                         | 10       |
| Subuser Nan                                                                                                    | ne                           |                                                                           |                                                         | KALJI SHIP                                                       | Draw 1                 | Draw 1                               |          |
| Deceword                                                                                                    |                              |                                                                           |                                                         | KALJI SHIP                                                       | Draw 2<br>Draw 3       | Draw 2<br>Draw 3                     |          |
| Password                                                                                                    |                              | 000000000000000000000000000000000000000                                   |                                                         | KALJI SHIP                                                       | Draw 4                 | Draw 4                               |          |
| Note                                                                                                    |                              |                                                                           |                                                         | KALJI SHIP                                                       | Draw 5                 | Draw 5                               |          |
| Drawing Acce                                                                                                    | es Dermission                |                                                                           |                                                         | KALJI SHIP                                                       | Draw 6                 | Draw 6                               |          |
|                                                                                                    |                              |                                                                           |                                                         | KALJI SHIP                                                       | Draw 8                 | Draw 8                               |          |
| <ul> <li>Allow to</li> </ul>                                                                                                    | access all drawi             | ngs                                                                       |                                                         | × Close                                                          |                        |                                      |          |
| Restricte                                                                                                    | d drawings only              | r                                                                         |                                                         |                                                                  |                        |                                      |          |
| ~ -                                                                                                    |                              |                                                                           |                                                         |                                                                  |                        | 7                                    |          |
| Allow to access e-drawin                                                                                                    | ng listed below              |                                                                           |                                                         |                                                                  | Q Select               |                                      |          |
| Category                                                                                                    |                              |                                                                           | Drawing No.                                             | Drawing Name                                                     | ~                      |                                      |          |
| Allow to access drawing                                                                                                    | gs included the following gr | roup                                                                      |                                                         |                                                                  | Q Select               |                                      |          |
| Group 1                                                                                                    |                              | Group 2                                                                   |                                                         | Expiry Date                                                      |                        |                                      |          |
|                                                                                                    |                              |                                                                           |                                                         | Select Group                                                     | <                      |                                      |          |
| Download Permission                                                                                                    | DL drawing Q                 | been View NK comment content 😗 U                                          | covered Loci Percei file endand 💡                       |                                                                  |                        |                                      |          |
| DL drawing 🔮<br>(Linclude drawinics un                                                                                                    | eventions)                   | v                                                                         | 0                                                       | Group 1                                                          |                        |                                      | u y Seli |
| Di. drawing @<br>(Include drawings un<br>examination)<br>© 0<br>×                                                                                                    |                              | v<br>X                                                                    | 9<br>0                                                  | Group 1 GROUP-A                                                  | Group 2<br>GROUP-A-1   | Expiry Date<br>Unimited              |          |
| Di. direvelag      (Include dicemage ou         paserication)                                                                                                    |                              |                                                                           |                                                         | GROUP-A                                                          | GROUP-A-2              | Unlimited                            |          |
| Di develop de<br>(Indede develop de<br>veneronation)     v     v     v     v     v     x     contact information of n                                                                                                    | egistrant                    |                                                                           |                                                         |                                                                  |                        |                                      |          |
| Contact information of m     company/Department                                                                                                    | KAIJI SHIPYARD               | Tech.Dept.                                                                |                                                         | GROUP-A                                                          | GROUP-A-3              | 2020/04/30                           |          |
| Contact information of m     momentum     x                                                                                                    | KAIJI SHIPYARD               | ) Tech.Dept.                                                              |                                                         | GROUP-A<br>GROUP-B<br>GROUP-C                                    | GROUP-A-3<br>GROUP-C-2 | 2020/04/30<br>Unlimited              |          |
| Contact Information of rr<br>ompany/Department<br>estimates in the second second seco | KAIJI SHIPYARD               | Tech.Dept.                                                                | FAX 444-55                                              | GROUP-A<br>GROUP-B<br>GROUP-C<br>5                               | GROUP-A-3<br>GROUP-C-2 | 2020/04/30<br>Unlimited<br>Unlimited |          |
| Contact Information of r<br>management<br>Contact Information of r<br>management<br>Contact Information of r<br>mpany/Department<br>erson in Charge<br>Mail                                                                                                    | KAIJI SHIPYARD               | Tech.Dept.                                                                | FAX 444-55                                              | GROUP-A<br>GROUP-B<br>GROUP-C<br>S                               | GROUP-C-2              | 2020/04/30<br>Unlimited<br>Unlimited |          |

#### Enter sub-user information

| Expiry Date:               | Enter the last date on which logging in to PASS as a sub-user is |  |  |  |  |
|----------------------------|------------------------------------------------------------------|--|--|--|--|
|                            | permitted. This field is required.                               |  |  |  |  |
| Subuser Name:              | This field is required.                                          |  |  |  |  |
| Password:                  | Enter a string of 8 to 16 characters. This field is required.    |  |  |  |  |
| Drawing Access Permission: | If Restricted drawings only is selected, click on the Select     |  |  |  |  |
|                            | button, mark the check boxes for drawings or for groups of       |  |  |  |  |
|                            | drawings to which the sub-user is given access in the Select     |  |  |  |  |

Drawing screen or in the Select Group screen respectively, and then click on the Set button.

Download Permission:

Specify whether or not to allow downloads of electronic drawings.

## STEP 3 Edit or delete a sub-user

Click on the sub-user to be edited or deleted, and then execute the editing or deletion process on the Edit Sub-user screen.

| ClassNK PA   | SS                               |                                        | •                     | 0              | KA          | IJI SHIPYARD | Tech.Dept. • | 🕜 Help   |
|--------------|----------------------------------|----------------------------------------|-----------------------|----------------|-------------|--------------|--------------|----------|
|              |                                  | New Registration                       | Not yet submitted (2) | Search Drawing | My Data 👻   |              |              |          |
| Subuser List |                                  |                                        |                       |                |             |              |              |          |
|              |                                  |                                        |                       |                |             |              |              | Add      |
| 0. h         | Output News                      | - Forder                               |                       | -              |             |              |              |          |
| Subuser ID   | Subuser Name                     | e Expiry                               | Date Not              | e              |             |              |              |          |
| NK0000000    | SUBUSER- 1                       | Unlim                                  | ted                   | i              |             |              |              | <u> </u> |
| NKUUUUI      | Edit Subuser                     |                                        |                       |                |             |              |              | ×        |
|              |                                  |                                        |                       |                |             |              |              |          |
| •            | Subuser information              |                                        |                       |                |             |              |              | ^        |
|              | PASS Subuser ID                  | NK0000000                              | The first sector      |                |             |              |              |          |
|              | Expiry Date                      |                                        | Unlimited             |                |             |              |              |          |
|              | Subuser Name                     | SUBUSER-1                              |                       |                |             |              |              |          |
|              | Password                         | X0000000000000000000000000000000000000 |                       |                |             |              |              |          |
|              | Note                             |                                        |                       |                |             |              |              |          |
|              | Drawing Access Permission        |                                        |                       |                |             |              | EX EX        | CEL      |
|              | Allow to accoss all drawing      | 10                                     |                       |                |             |              |              |          |
|              | Restricted drawings only         | 30                                     |                       |                |             |              |              |          |
|              |                                  |                                        |                       |                |             |              |              |          |
|              | Allow to access e-drawing lister | d below                                |                       |                |             |              | Q Se         | lect     |
|              | Category                         |                                        |                       | Drawing No.    | Drawing Nam | e            |              |          |
|              |                                  |                                        |                       |                |             |              |              | 1        |
|              | Allow to access drawings includ  | led the following group                |                       |                |             |              | Q Se         | nect     |
|              | Group 1                          |                                        | Group 2               |                | Expiry Date |              |              |          |
|              |                                  |                                        |                       |                |             |              |              |          |
|              | Download Permission              |                                        |                       |                |             |              |              | ~        |
|              | DI drawing                       |                                        | wina 🖸                |                |             |              |              |          |
|              | × Close                          |                                        |                       |                |             | 1            | Delete  🗎    | Save     |
|              | x                                |                                        |                       |                |             |              |              |          |

After editing, click on the Save button on the Edit Sub-user screen.

In the case of deletion, click on the Delete button on the Edit Sub-user screen.

For downloading a list of drawings that the sub-user is allowed to view, click on the EXCEL button.

After clicking on the button, a dialog prompt similar to the one shown below appears. If you wish to immediately view the list on the screen, click on the Open button. If you wish to save it in the local storage, click on the Save button.

| Do you want to open or save SUBUSERINFO_NK0000_xxxxx.xls | from sm201209-007? | Open | Save 🔻 | Cancel | × |
|----------------------------------------------------------|--------------------|------|--------|--------|---|
|----------------------------------------------------------|--------------------|------|--------|--------|---|